# Nokia 6730 classic: Návod na použitie

2. Vydanie

© 2009 Nokia. Všetky práva vvhradené.

VYHI ÁSENIE O ZHODE

€€0434

NOKIA CORPORATION týmto vyhlasuje, že výrobok RM-566 spĺňa základné požiadavky a všetky príslušné ustanovenia Smernice 1999/5/ES. Vyhlásenie o zhode - Declaration of Conformity - náidete na adrese http://www.nokia.com/phones/declaration of conformity/.

Nokia. Nokia Connecting People, Navi. OVI a logo Nokia Original Enhancements sú ochrannými značkami alebo registrovanými ochrannými značkami spoločnosti Nokia Corporation. Nokia tune je zvuková značka spoločnosti Nokia Corporation. Ostatné názvy produktov a spoločností uvedené v tomto dokumente môžu byť ochrannými značkami alebo obchodnými označeniami ich príslušných vlastníkov.

Rozmnožovanie, prenášanie, rozširovanie alebo uchovávanie časti alebo celého obsahu tohto dokumentu v akejkoľvek forme bez predchádzajúceho písomného súhlasu spoločnosti Nokia je zakázané.

symbian This product includes software licensed from Symbian Software Ltd ©1998-2009. Symbian and Symbian OS are trademarks of Symbian Ltd.

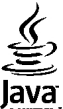

POWERED Java and all Java-based marks are trademarks or registered trademarks of Sun Microsystems, Inc.

Portions of the Nokia Maps software are ©1996-2009 The FreeType Project. All rights reserved.

This product is licensed under the MPEG-4 Visual Patent Portfolio License (i) for personal and noncommercial use in connection with information which has been encoded in compliance with the MPEG-4 Visual Standard by a consumer engaged in a personal and noncommercial activity and (ii) for use in connection with MPEG-4 video provided by a licensed video provider. No license is granted or shall be implied for any other use. Additional information, including that related to promotional, internal, and commercial uses, may be obtained from MPEG LA, LLC, See http://www.mpegla.com

Tento produkt je koncesovaný pod licenciou MPEG-4 Visual Patent Portfolio License (i) na osobné a nekomerčné účely spotrebiteľa v súvislosti s informáciami zakódovanými podľa štandardu MPEG-4 Visual Standard pre svoju osobnú a nekomerčnú činnosť, a (ii) na použitie v spojitosti s MPEG-4 video videom poskytnutým licencovaným poskytovateľom videa. Pre akékoľvek iné použitie sa žiadna licencia neudeľuje a nedá uplatniť. Doplňujúce informácie vrátane informácií týkajúcich sa používania na reklamné, interné a komerčné účely možno získať od spoločnosti MPEG LA, LLC. Navštívte stránku http://www.mpegla.com.

SPOLOČNOSŤ NOKIA ANI ŽIADNY Z JEJ POSKYTOVATEĽOV LICENCIÍ NENESIE ZODPOVEDNOSŤ ZA AKÚKOĽVEK STRATU DÁT ALEBO PRÍJMU, ANI ZA AKOKOĽVEK VZNIKNUTÉ OSOBITNÉ, NÁHODNÉ. NÁSLEDNÉ ALEBO NEPRIAME ŠKODY A TO V NAIVÄČŠOM MOŽNOM ROZSAHU. PRÍPUSTNOM PODĽA PLATNÉHO PRÁVA.

OBSAH TOHTO DOKUMENTU SA VYKLADÁ "TAK. AKO IE". NEPOSKYTUTÚ SA ŽIADNE ZÁRUKY AKÉHOKOĽVEK DRUHU. ČI UŽ VÝSLOVNÉ ALEBO IMPLIKOVANÉ. OHĽADOM SPRÁVNOSTI. SPOĽAHLIVOSTI ALEBO OBSAHU TOHTO DOKUMENTU. VRÁTANE. ALE NIE VÝHRADNE. IMPLIKOVANÝCH ZÁRUK OBCHODOVATEĽNOSTI A VHODNOSTI NA URČITÝ ÚČEL. OKREM ZÁRUK

#### VYŽADOVANÝCH PRÍSLUŠNÝMI PLATNÝMI PRÁVNYMI PREDPISMI. SPOLOČNOSŤ NOKIA SI VYHRADZUJE PRÁVO KEDYKOĽVEK A BEZ PREDCHÁDZAJÚCEHO UPOZORNENIA TENTO DOKUMENT ZMENIŤ ALEBO STIAHNUŤ Z OBEHU.

Spätné technické úpravy akéhokoľvek softvéru v zariadení Nokia sú zakázané do rozsahu, ktorý pripúšťajú príslušné právne predpisy. Keďže táto používateľská príručka obsahuje všetky obmedzenia súvisiace s vyhláseniami, zárukami, škodami a zodpovednosťou spoločnosti Nokia, tieto obmedzenia sa takisto vzťahujú na všetky vyhlásenia, záruky, škody a zodpovednosť poskytovateľov licencií Nokia.

Dostupnosť určitých výrobkov, aplikácií a služieb pre tieto výrobky sa môže v závislosti od regiónu líšiť. Informujte sa, prosím, u svojho predajcu Nokia o podrobnostiach a dostupnosti jazykových verzií.

#### UPOZORNENIE FCC/INDUSTRY CANADA

Váš prístroj môže spôsobovať rušenie televízneho alebo rozhlasového príjmu (napríklad pri používaní telefónu v bezprostrednej blízkosti prijímacieho zariadenia). FCC alebo Industry Canada môžu požadovať, aby ste svoj telefón prestali používať, ak takémuto rušeniu nemožno zabrániť. Ak potrebujete pomoc, obráťte sa na miestne servisné stredisko. Tento prístroj vyhovuje požiadavkám smerníc FCC uvedených v časti 15. Prevádzka je podmienená splnením nasledujúcich dvoch podmienok: (1) tento prístroj nesmie spôsobovať škodlivé rušenie a (2) prístroj musí zniesť akékoľvek pôsobiace rušenie vrátane rušenia, ktoré môže spôsobiť nežiadúce zhoršenie prevádzky. Akékoľvek zmeny alebo úpravy, ktoré nie sú výslovne povolené spoločnosťou Nokia, môžu viesť k zrušeniu oprávnenia používateľa na prevádzkovanie tohto zariadenia.

/2. Vydanie SK

# **Obsah**

| Bezpečnosť                                   | 7  |
|----------------------------------------------|----|
| 0 vašom prístroji                            | 7  |
| Služby siete                                 | 8  |
|                                              |    |
| 1. Začíname                                  | 9  |
| Vloženie karty SIM a batérie                 | 9  |
| Vloženie pamäťovej karty                     | 9  |
| Nabitie batérie                              | 10 |
| Zapnutie a vypnutie prístroja                | 11 |
| Umiestnenie antén                            | 11 |
| Konfiguračné nastavenia                      | 11 |
| Sprievodca nastavením                        | 12 |
| Vybratie pamäťovej karty                     | 12 |
| Vybratie karty SIM                           | 12 |
| Vybratie batérie                             | 12 |
|                                              |    |
| 2. Váš prístroj                              | 13 |
| Tlačidlá a súčasti                           | 13 |
| Vlastné tlačidlo                             | 14 |
| Domáca obrazovka                             | 14 |
| Profil off-line                              | 15 |
| Indikátory displeja                          | 15 |
| Šetrič energie                               | 16 |
| Menu                                         | 17 |
| Ovládanie hlasitosti                         | 17 |
| Blokovanie klávesnice (blokovanie tlačidiel) | 17 |
| Prístupové kódy                              | 18 |
| Diaľkové blokovanie                          | 18 |
|                                              |    |
| Inštalácie                                   | 18 |

| Pripojenie kompatibilného headsetu1<br>Pripojenie dátového kábla USB1<br>Šnúrka na zápästie1 | 8<br>9<br>9                |
|----------------------------------------------------------------------------------------------|----------------------------|
| <b>3. Podpora</b>                                                                            | 9<br>0<br>0<br>0           |
| 4. Funkcie hovoru                                                                            | <b>1</b><br>3<br>4<br>6    |
| <b>5. Hudba2</b><br>Prehrávač hudby2<br>FM rádio2                                            | <b>7</b><br>8<br>9         |
| 6. Určenie polohy                                                                            | 0<br>9<br>0<br>1<br>2<br>2 |
| 7. Písanie textu                                                                             | <b>3</b><br>3              |

### Obsah

| Prediktívne písanie textu                                     |  |
|---------------------------------------------------------------|--|
| <b>8. Správy35</b><br>Písanie a odosielanie správ35<br>E-mail |  |
| 9. Kontakty                                                   |  |
| Práca s kontaktmi                                             |  |
| Pridanie tónov zvonenia pre kontakty40                        |  |
| <b>10. Galéria41</b><br>O aplikácii Galéria41                 |  |
| <b>11. Foto-Video41</b> Zachytenie snímky                     |  |
| 12. Internet                                                  |  |
| Vebový prehliadač                                             |  |
| <b>13. Služby Ovi47</b><br>Návšteva lokality Ovi              |  |

| O aplikácii Kontakty Ovi<br>O aplikácii Súbory Ovi       | 48<br>48  |
|----------------------------------------------------------|-----------|
| 14. Personalizácia                                       | 48        |
| Témy                                                     | 49        |
| Profily                                                  | 49        |
| 15. Plánovanie                                           | 50        |
| – 20 s norse se se se se se se se se se se se se s       | 50        |
| Budík                                                    |           |
| Nastavenia hodín                                         | 51        |
| 16 Kancolársko anlikácio                                 | <b>F1</b> |
| 10. Kaliceiaiske aplikacie                               |           |
| Citanie PDF dokumentov                                   |           |
| Slovilik                                                 |           |
| U Daliku prografilov Quickoffice                         |           |
| Kalkulačka                                               | JZ        |
| Aktívne noznámky                                         |           |
| Poznámky                                                 | 54        |
| Zip manager                                              | 54        |
| 17 Nastavanja                                            |           |
| 17. Naslavenna.<br>Nastavanja anlikácia                  |           |
| NdSlavenia dpinkacie<br>Poznočnosť prístroje z CIM karty |           |
| Dezpechost pristroja a sin karty                         |           |
| Obnovanja návodných postovaní                            |           |
|                                                          |           |
| 18. Správa údajov                                        | 56        |
| Inštalácia alebo odstránenie aplikácií                   | 56        |
| Správca súborov                                          | 58        |
|                                                          |           |

#### Obsah

| Správca zariadenia              | 58 |
|---------------------------------|----|
| Áktualizácia softvéru prístroja | 60 |

| 19. Pripoienie                  | 60 |
|---------------------------------|----|
| Prenos obsahu z iného prístroja | 60 |
| Spojenia s počítačom            | 61 |
| Bluetooth                       | 61 |
| Dátový kábel                    | 64 |
| Synchronizácia                  | 64 |

### 20. Environmentálne rady......65

| Šetrite energiu | 65 |
|-----------------|----|
| Recyklovanie    | 6' |
| Šetrite papier  | 65 |
| Zistite viac    | 66 |

### Príslušenstvo......67

| Batéria                                  | 67  |
|------------------------------------------|-----|
| Informácie o batérii a nabíjačke         | .67 |
| Návod na overenie pravosti batérií Nokia | .68 |

## 

| Ďalšie bezpečnostné informácie    | 70 |
|-----------------------------------|----|
| Malé deti                         |    |
| Prevádzkové prostredie            | 70 |
| Zdravotnícke prístroje            | 70 |
| Vozidlá                           | 71 |
| Potenciálne explozívne prostredia | 71 |

| Tiesňové volania                | 72 |
|---------------------------------|----|
| Informácia o certifikácii (SAR) |    |
|                                 |    |

| Register74 |
|------------|
|------------|

# Bezpečnosť

Prečítajte si tieto jednoduché pravidlá. Nedodržanie týchto pokynov môže byť nebezpečné alebo protizákonné. Prečítajte si celú používateľskú príručku, kde nájdete ďalšie informácie.

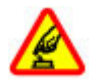

### ZAPÍNAJTE OBOZRETNE

Prístroj nezapínajte, keď je používanie bezdrôtových telefónov zakázané, alebo keď by mohol spôsobiť rušenie alebo nebezpečenstvo.

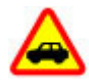

### BEZPEČNOSŤ CESTNEJ PREMÁVKY JE PRVORADÁ

Rešpektujte všetky miestne predpisy. Ako vodič majte pri šoférovaní vždy voľné ruky, aby ste sa mohli venovať riadeniu vozidla. Pri riadení vozidla musíte mať na zreteli predovšetkým bezpečnosť cestnej premávky.

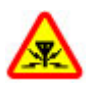

### RUŠENIE

Všetky bezdrôtové prístroje sú citlivé na rušenie, ktoré môže negatívne ovplyvniť ich prevádzku.

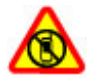

### VYPÍNAJTE V OBLASTIACH, KDE PLATIA Obmedzenia

Rešpektujte všetky zákazy. Prístroj vypnite v lietadle, v blízkosti zdravotníckych zariadení, palív, chemikálií alebo oblastí, kde prebiehajú trhacie práce.

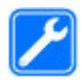

### **ODBORNÝ SERVIS**

Tento výrobok smie inštalovať a opravovať iba vyškolený personál.

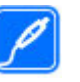

### PRÍSLUŠENSTVO A BATÉRIE

Používajte iba schválené príslušenstvo a batérie. Neprepájajte nekompatibilné výrobky.

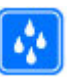

### ODOLNOSŤ VOČI VODE

Váš prístroj nie je odolný voči vode. Uchovávajte ho v suchu.

# 0 vašom prístroji

Mobilné zariadenie je schválené pre použitie v sieťach GSM 900/1800 MHz, GSM 1900 MHz v Slovenskej republike v rámci všeobecných povolení TÚ SR VPR-09/2001 a VPR-08/2005. Ďalšie informácie o sieťach si vyžiadajte od svojho poskytovateľa služieb.

Pri používaní tohto prístroja dodržujte všetky právne predpisy a rešpektujte miestne zvyklosti, súkromie a práva iných, vrátane autorských práv. Ochrana autorských práv môže obmedziť možnosť kopírovať, upravovať alebo prenášať niektoré obrázky, hudbu (vrátane tónov zvonenia) a iný obsah.

Váš prístroj podporuje niekoľko spôsobov pripojenia. Podobne ako počítače môže byť váš prístroj vystavený vírusom a inému škodlivému obsahu. Zvýšte obozretnosť pri prijímaní správ, požiadavkách na pripojenie, prehliadaní a načítavaní dát. Inštalujte a používajte iba služby a iný softvér z dôveryhodných zdrojov, poskytujúcich adekvátnu bezpečnosť a ochranu pred nebezpečným softvérom, ako sú napríklad aplikácie, nesúce podpis Symbian Signed, alebo tie,

### Bezpečnosť

ktoré prešli testom Java Verified™. Zvážte inštaláciu antivírusov a iného bezpečnostného softvéru do svojho prístroja a do každého pripojeného počítača.

Váš prístroj môže mať vopred nainštalované záložky a linky na internetové stránky tretích strán. Cez svoj prístroj môžete mať takisto prístup na stránky tretích strán. Stránky tretích strán nemajú väzbu na spoločnosť Nokia a Nokia sa nehlási k zodpovednosti za tieto stránky, ani ju nepreberá. Ak zvolíte prístup na tieto stránky, mali by ste vykonať opatrenia na zaistenie bezpečnosti obsahu.

Výstraha: Pri používaní akejkoľvek funkcie tohto prístroja okrem budíka, musí byť prístroj zapnutý. Nezapínajte prístroj, ak by použitie bezdrôtového prístroja mohlo spôsobiť rušenie alebo nebezpečenstvo.

Zálohujte si alebo si písomne zaznamenávajte všetky dôležité údaje, ktoré máte uložené vo svojom prístroji.

Pri pripájaní k akémukoľvek inému zariadeniu si v jeho príručke používateľa prečítajte podrobné bezpečnostné pokyny. Neprepájajte nekompatibilné výrobky.

Obrázky v tejto príručke sa môžu odlišovať od zobrazenia na vašom displeji.

Pozrite si používateľskú príručku, kde nájdete ďalšie dôležité informácie o vašom prístroji.

# Služby siete

Aby ste prístroj mohli používať, potrebujete službu poskytovateľa bezdrôtových služieb. Niektoré funkcie nie sú dostupné vo všetkých sieťach; iné funkcie môžu vyžadovať osobitné dojednanie s vašim poskytovateľom služieb, aby ste ich mohli používať. Služby siete vyžadujú prenos dát. Informujte sa u svojho poskytovateľa služieb o poplatkoch vo vašej domácej sieti a pri roamingu v iných sieťach. Váš poskytovateľ služieb vám poskytne informácie o uplatňovaných poplatkoch. Niektoré siete môžu mať obmedzenia, ktoré ovplyvňujú spôsob používania niektorých funkcií tohto prístroja vyžadujúcich podporu siete. Jedná sa napr. o podporu špecifických technológií ako protokoly WAP 2.0 (HTTP a SSL), vyžadujúce TCP/IP protokoly a znaky špecifické pre daný jazyk.

Váš poskytovateľ služieb mohol požiadať, aby boli niektoré funkcie vo vašom prístroji zablokované alebo sa neaktivovali. V takomto prípade sa tieto funkcie nezobrazia v menu vášho prístroja. Váš prístroj tiež môže mať prispôsobené položky, ako napr. názvy menu, priečinok menu a ikony.

# 1. Začíname

# Vloženie karty SIM a batérie

1. Ak chcete zložiť zadný kryt prístroja, stlačte zadný kryt prstami, posunutím ho otvorte a nadvihnite.

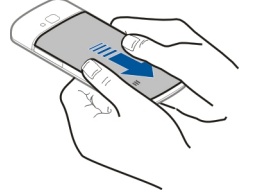

2. Zasuňte kartu SIM do držiaka karty SIM. Pred vložením karty SIM je potrebné vybrať batériu.

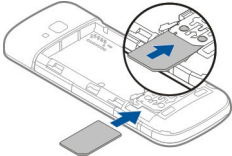

Skontrolujte, či je plôška s kontaktmi na karte otočená smerom nadol na prístroji a šikmá hrana karty smeruje od otvoru držiaka karty.

3. Vložte batériu.

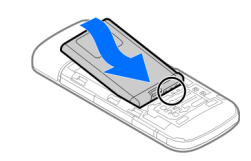

4. Znova nasaď te zadný kryt.

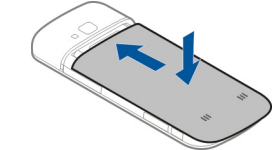

# Vloženie pamäťovej karty

Pamäťová karta sa môže dodávať s prístrojom a môže v ňom už byť vložená.

- 1. Otvorte kryt otvoru pre pamäťovú kartu (1).
- 2. Vložte kartu do otvoru kontaktmi smerom nadol (2).
- Jemne zatlačte kartu, kým nezapadne na správne miesto. Zatvorte kryt otvoru (3).

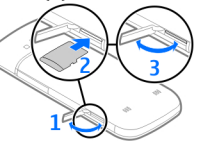

### **Začíname**

Používaite iba kompatibilné karty microSD schválené spoločnosťou Nokia na používanie s týmto prístrojom. Spoločnosť Nokia používa schválené priemyselné štandardy pre pamäťové karty, ale niektoré značky nemusia byť úplne kompatibilné s týmto prístrojom. Nekompatibilné karty môžu poškodiť kartu a prístroj aj dáta uložené na karte.

# Nabitie batérie

Batéria bola pri výrobe čiastočne nabitá. Ak prístroj signalizuje nízku úroveň nabitia, postupujte takto:

- Zapoite nabíjačku do sjeťovej zásuvky.
- 2. Zapoite nabíjačku do prístroja.

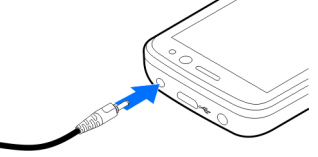

Keď je batéria úplne nabitá, odpojte nabíjačku od prístroja a potom zo sieťovej zásuvky.

Batériu nie je potrebné nabíjať konkrétny čas. Počas nabíjanja je možné prístroj používať. Ak je batéria úplne vybitá, môže trvať niekoľko minút, kým sa na displeji objaví indikátor nabíjania a kým budete môcť začať telefonovať.

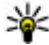

Yinto prístrojom ju môžete použiť pomocou adaptéra

pre nabíjačku CA-44. Adaptér je k dispozícij ako samostatné príslušenstvo.

### Nabíjanie pomocou pripojenia USB

Nabíjanie pomocou pripojenia USB môžete použiť, keď nie je k dispozícii sieťová zásuvka. Ak prístroi nabíjate pomocou dátového kábla USB. nabíjanie trvá dlhšie. Účinnosť nabíjania pomocou pripojenia USB sa môže výrazne líšiť. V niektorých prípadoch môže trvať veľmi dlho, kým sa nabíjanie začne a prístroi bude možné začať používať.

Počas nabíjania prístroja pomocou pripojenia USB môžete prostredníctvom dátového kábla USB súčasne prenášať údaie.

1. Pomocou kompatibilného dátového kábla USB pripoite k prístroju kompatibilné zariadenie USB.

V závislosti od typu zariadenia, ktoré sa používa na nabíjanie, môže chvíľu trvať, kým sa nabíjanie začne.

2. Ak je prístroj zapnutý, vyberte si z dostupných možností režimu USB zobrazených na displeji prístroja.

### Začíname

# Zapnutie a vypnutie prístroja

Stlačením a podržaním vypínača zapnete a vypnete prístroj. Krátkym stlačením vypínača ukončíte hovor alebo zatvoríte aplikáciu.

Ak si prístroj vyžiada kód PIN, zadajte ho a vyberte položku OK.

Ak si prístroj vyžiada blokovací kód, zadajte ho a vyberte položku OK. Štandardne je blokovací kód nastavený na kombináciu 12345.

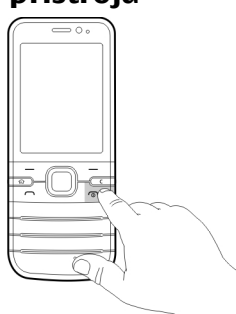

Ak chcete nastaviť správne

časové pásmo, čas a dátum, vyberte krajinu, v ktorej sa práve nachádzate, a zadajte miestny čas a dátum.

## Umiestnenie antén

Váš prístroj môže mať interné a externé antény. Podobne ako pri rádiových vysielačoch, nedotýkajte sa zbytočne oblasti antény, keď anténa vysiela alebo prijíma signál. Kontakt s touto anténou zhoršuje kvalitu rádiovej komunikácie, môže spôsobiť, že prístroj bude pracovať s vyšším výkonom, než je normálne potrebné a zníži sa výdrž batérie.

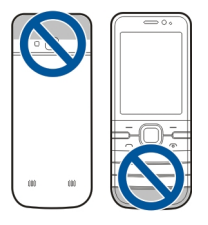

# Konfiguračné nastavenia

Skôr ako budete môcť používať multimediálne správy, email, synchronizáciu, prehrávanie online (streaming) a prehliadač, musíte mať v prístroji správne konfiguračné nastavenia. V závislosti od typu karty SIM môže prístroj automaticky konfigurovať nastavenia prehliadača, multimediálnych správ, miesta prístupu a prehrávania online. V opačnom prípade môžete nastavenia konfigurovať pomocou aplikácie Sprievodca nastaveniami. Nastavenia môžete dostať vo forme konfiguračnej správy, ktorú možno uložiť v prístroji. Ďalšie informácie o dostupnosti získate od poskytovateľa služieb alebo najbližšieho autorizovaného predajcu produktov Nokia.

Ak sa po prijatí konfiguračnej správy nastavenia automaticky neuložia a neaktivujú, zobrazí sa hlásenie 1 nová správa. Ak chcete uložiť nastavenia, vyberte položku Ukáž > Voľby > Uložiť. Možno budete musieť zadať kód PIN, ktorý ste dostali od poskytovateľa služieb.

# Sprievodca nastavením

Vyberte položku 🏠 > Nastavenia > Spriev. nast..

Ak chcete definovať nastavenia e-mailu a pripojenia, použite aplikáciu Sprievodca nastavením. Dostupnosť jednotlivých položiek v aplikácii Sprievodca nastavením závisí od funkcií prístroja, karty SIM, operátora siete a údajov v databáze aplikácie Sprievodca nastavením.

Ak chcete spustiť aplikáciu Sprievodca nastavením, vyberte položku Začni.

Ak chcete pri používaní aplikácie Sprievodca nastavením dosiahnuť čo najlepšie výsledky, nechajte kartu SIM vloženú v prístroji. Ak karta SIM nie je vložená, postupujte podľa inštrukcií na displeji.

Vyberte si z nasledujúcich možností:

- Operátor Definujte špecifické nastavenia operátora, napríklad nastavenia správ MMS, internetu, WAP alebo nastavenia prehrávania online (streaming).
- Nastav. e-mailu Vytvorte novú schránku.
- Zdieľanie videa Konfigurujte nastavenia zdieľania videa.

Rozsah nastavení, prístupných pre úpravy, je premenlivý.

# Vybratie pamäťovej karty

Dôležité: Nevyberajte pamäťovú kartu uprostred činnosti, keď prebieha prístup na kartu. Ak vyberiete kartu počas zápisu alebo načítavania dát, môže dôjsť k poškodeniu pamäťovej karty ako aj prístroja a dáta uložené na karte sa môžu zničiť.

- 1. Krátko stlačte vypínač a vyberte položku Vybrať pamäťovú kartu > Áno.
- 2. Otvorte kryt otvoru pre pamäťovú kartu.
- 3. Jemným potlačením uvoľnite pamäťovú kartu.
- 4. Vytiahnite kartu a vyberte položku OK.
- 5. Zatvorte kryt otvoru.

# Vybratie karty SIM

- 1. Zložte zadný kryt prístroja.
- 2. Vyberte batériu. Vybratím batérie sa uvoľní blokovanie držiaka karty SIM.
- Pomocou pera alebo iného vhodného predmetu opatrne vytlačte kartu SIM z držiaka karty SIM.

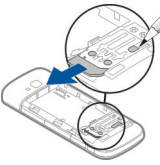

# Vybratie batérie

- 1. Zložte zadný kryt prístroja.
- Držte prístroj tak, aby batéria smerovala nadol, a jemne ťukajte prístrojom o dlaň tak, aby vám batéria vypadla do ruky.

### Váš prístroj

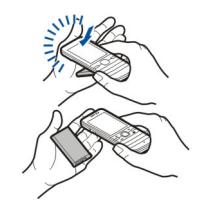

# **2. Váš prístroj** Tlačidlá a súčasti

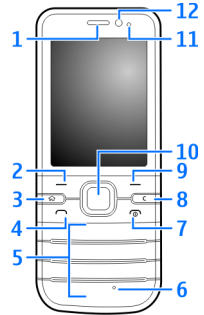

- 1 Slúchadlo
- 2 Ľavé výberové tlačidlo
- 3 Tlačidlo domácej obrazovky
- 4 Tlačidlo Volať

### 5 — Číselné tlačidlá

- 6 Mikrofón
- 7 Tlačidlo Koniec/vypínač
- 8 Tlačidlo C (Vymazať)
- 9 Pravé výberové tlačidlo

10 — Tlačidlo Navi™, ďalej označované ako navigačné tlačidlo

- 11 Snímač osvetlenia
- 12 Objektív sekundárneho fotoaparátu

© 2009 Nokia. Všetky práva vyhradené.

### Váš prístroj

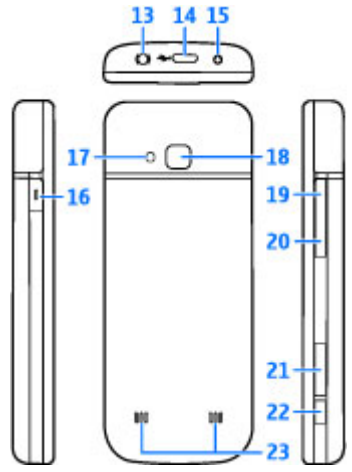

- 13 AV konektor Nokia (2,5 mm)
- 14 Konektor microUSB
- 15 Konektor pre nabíjačku
- 16 Vlastné tlačidlo
- 17 Blesk fotoaparátu
- 18 Objektív hlavného fotoaparátu
- 19 Tlačidlo Zvýšiť hlasitosť
- 20 Tlačidlo Znížiť hlasitosť

- 21 Otvor na pamäťovú kartu
- 22 Tlačidlo snímania
- 23 Reproduktor

Povrch tohto prístroja je bez obsahu niklu.

# Vlastné tlačidlo

Funkciu, ktorá sa aktivuje po stlačení Vlastného tlačidla, možno zmeniť. Tlačidlo môžete nastaviť napríklad na otváranie aplikácie alebo webovej stránky.

Ak chcete túto funkciu zmeniť, vyberte položku 🏠 > Nastavenia > Nastavenia a Všeobecné > Vlastné tlačidlo > Zmeň.

# Domáca obrazovka

Po zapnutí prístroja a zaregistrovaní v sieti je prístroj v zobrazení domácej obrazovky a pripravený na použitie.

Ak chcete otvoriť zoznam naposledy volaných čísel, stlačte tlačidlo Volať.

Ak chcete použiť hlasové povely alebo hlasovú voľbu, stlačte a podržte pravé výberové tlačidlo.

Ak chcete zmeniť profil, krátko stlačte vypínač a vyberte požadovaný profil.

Ak chcete otvoriť pripojenie k webu, stlačte a podržte tlačidlo **0**.

Ak chcete aktivovať alebo deaktivovať pripojenie Bluetooth, stlačte a podržte tlačidlo \*.

Ak chcete upraviť domácu obrazovku, vyberte položku 🏠 > Nastavenia > Nastavenia, Všeobecné > Personalizácia > Pohotovostný režim a jednu z dostupných možností.

# **Profil off-line**

Ak chcete rýchlo aktivovať profil off-line, krátko stlačte vypínač a vyberte položku Off-line.

Ak chcete prepnúť na iný profil, krátko stlačte vypínač a vyberte príslušný profil.

Keď je aktívny profil off-line, všetky pripojenia, ktoré využívajú rádiové frekvencie, sú zatvorené. Prístroj však môžete používať aj bez karty SIM a počúvať rádio alebo hudbu. Prístroj nezabudnite vypnúť, keď je používanie bezdrôtových telefónov zakázané.

**Dôležité:** V off-line profile nemôžete volať ani prijímať žiadne hovory, a nemôžete používať žiadne funkcie, ktoré si vyžadujú pokrytie celulárnej siete. Môžete však volať na oficiálne tiesňové číslo naprogramované vo vašom prístroji. Aby ste mohli volať, musíte najskôr aktivovať funkcie telefonovania zmenou profilu. Ak je prístroj zablokovaný, zadajte odblokovací kód.

# Indikátory displeja

| 3G       |  |
|----------|--|
| $\nabla$ |  |

Prístroj sa používa v sieti UMTS alebo GSM (služba siete). Lišta vedľa ikony signalizuje intenzitu signálu siete v mieste, kde sa práve nachádzate. Čím je lišta vyššia, tým je signál silnejší.

- **3.5**G Vysokorýchlostný zostupný paketový prístup (HSDPA)/vysokorýchlostný vzostupný paketový prístup (HSUPA) (služba siete) v sieti UMTS je aktivovaný.
- **X** Prístroj využíva profil off-line a nie je pripojený k celulárnej sieti.
  - Úroveň nabitia batérie. Čím je lišta vyššia, tým viac je batéria nabitá.
- V zložke Prijaté v aplikácii Správy máte neprečítané správy.
- **O** Vo vzdialenej schránke máte novú e-mailovú správu.
- V zložke Na odoslanie v aplikácii Správy sa nachádzajú správy čakajúce na odoslanie.
- Máte neprijaté hovory.
- **–O** Tlačidlá prístroja sú zablokované.
- Budík je aktívny.

0

### Váš prístroj

- Aktivovali ste profil Tichý. Prístroj nebude signalizovať prichádzajúci hovor ani prijatú správu zvonením.
- Spojenie Bluetooth je aktívne.
- \$\Low Spojenie Bluetooth je vytvorené. Keď indikátor bliká, váš prístroj sa pokúša o spojenie s náprotivným zariadením.
- Paketové dátové spojenie cez sieť GPRS je dostupné (služba siete). Ikona a označuje, že spojenie je aktívne, a ikona a označuje, že spojenie je podržané.
- Paketové dátové spojenie cez sieť EGPRS je dostupné (služba siete). Ikona aktívne, a ikona podržané.
- 39 Paketové dátové spojenie cez sieť UMTS je dostupné (služba siete). Ikona ⅔ označuje, že spojenie je aktívne, a ikona ⅔ označuje, že spojenie je podržané.
- Prístup HSDPA/HSUPA má podporu a je k dispozícii (služba siete). Ikona sa môže v závislosti od regiónu

líšiť. Ikona 🛱 označuje, že spojenie je aktívne, a ikona ⅔ označuje, že spojenie je podržané.

¢

2

ፍ

- Prístroj je pripojený k počítaču pomocou dátového kábla USB.
- Používa sa druhá telefónna linka (služba siete).
- Všetky hovory sú presmerované na iné číslo. Ak máte dve telefónne linky, číslo predstavuje aktívnu linku.
  - K prístroju je pripojený headset alebo indukčná slučka.
- ÷
  - K prístroju je pripojená handsfree súprava do auta.
- Prístroj sa synchronizuje.

Môžu sa zobraziť aj ďalšie indikátory.

# Šetrič energie

Vyberte položku 🏠 > Nastavenia > Nastavenia.

Ak chcete definovať nastavenia šetriča displeja, vyberte položku Všeobecné > Personalizácia > Displej a jednu z uvedených možností:

 Časový limit šetriča — Nastavte časový úsek nečinnosti prístroja, po uplynutí ktorého sa aktivuje šetrič energie.  Časový limit osvetlenia — Nastavte časový úsek nečinnosti prístroja, po uplynutí ktorého sa stlmí podsvietenie displeja.

## Menu

### Stlačte tlačidlo 🏠.

V menu môžete získať prístup k funkciám prístroja.

Ak chcete otvoriť aplikáciu alebo zložku, vyberte príslušnú položku.

Ak zmeníte poradie funkcií v menu, poradie sa môže líšiť od predvoleného poradia opísaného v tejto príručke.

Ak chcete označiť alebo zrušiť označenie položiek v aplikáciách, stlačte tlačidlo #.

Ak chcete označiť alebo zrušiť označenie viacerých za sebou nasledujúcich položiek, stlačte a podržte tlačidlo # a súčasne stláčajte navigačné tlačidlo nahor alebo nadol.

Ak chcete zmeniť vzhľad menu, vyberte položku Voľby > Zmeniť vzhľad menu.

Ak chcete zatvoriť aplikáciu alebo zložku, vyberte položku Voľby > Ukončiť.

Ak chcete zobraziť otvorené aplikácie a prepínať medzi nimi, stlačte a podržte tlačidlo Domov a vyberte príslušnú aplikáciu.

Ak nechávate v pozadí bežať aplikácie, zvyšujú sa požiadavky na energiu batérie a výdrž batérie sa zníži.

# Ovládanie hlasitosti

Ak chcete upraviť hlasitosť slúchadla alebo reproduktora počas hovoru alebo prehrávania zvukového súboru, použite tlačidlá hlasitosti.

Ak chcete počas hovoru aktivovať alebo deaktivovať reproduktor, vyberte položku Reproduk. alebo Handset.

**Výstraha:** Počúvajte hudbu pri rozumnej hlasitosti. Dlhodobé pôsobenie vysokej hlasitosti vám môže poškodiť sluch.

# Blokovanie klávesnice (blokovanie tlačidiel)

Ak chcete na domácej obrazovke zablokovať klávesnicu, stlačte ľavé výberové tlačidlo a do 1,5 sekundy stlačte tlačidlo \*.

Ak chcete nastaviť, aby prístroj po určitom čase zablokoval klávesnicu automaticky, vyberte položku 🏠 > Nastavenia > Nastavenia a Všeobecné > Ochrana > Telefón a SIM karta > Interval autoblok. kláves. > Definuje užívateľ a zvoľte požadovaný čas.

Ak chcete odblokovať klávesnicu, vyberte položku Odblokuj a stlačte tlačidlo \*. Aj keď je prístroj alebo klávesnica zablokovaná, je možné volať na oficiálne tiesňové číslo naprogramované vo vašom prístroji. Váš prístroj

# Prístupové kódy

Vyberte položku 🏠 > Nastavenia > Nastavenia.

Ak chcete definovať spôsob využívania prístupových kódov a bezpečnostných nastavení v zariadení, vyberte položku Všeobecné > Ochrana > Telefón a SIM karta a jednu z týchto možností:

- Kód PIN (UPIN), ktorý sa dodáva s kartou SIM (USIM), chráni túto kartu pred neoprávneným použitím.
- Kód PIN2 (UPIN2), ktorý sa dodáva s niektorými kartami SIM (USIM), sa vyžaduje na prístup k určitým službám.
- Kódy PUK (UPUK) a PUK2 (UPUK2) sa môžu dodávať s kartou SIM (USIM). Ak zadáte kód PIN nesprávne trikrát za sebou, zobrazí sa výzva na zadanie kódu PUK. Ak ste kódy nedostali, obráťte sa na svojho poskytovateľa služieb.
- Ochranný kód pomáha chrániť telefón pred neoprávneným použitím. Kód môžete vytvoriť a zmeniť a telefón nastaviť tak, aby vyžadoval zadanie kódu. Kód udržiavajte v tajnosti a na bezpečnom mieste, oddelene od prístroja. Ak zabudnete kód a telefón sa zablokuje, budete sa musieť obrátiť na servisné stredisko. Tam vám môžu účtovať ďalšie poplatky a všetky osobné údaje z prístroja sa môžu vymazať. Ďalšie informácie získate v autorizovanom centre Nokia Care alebo u predajcu prístroja.
- Blokovacie heslo sa vyžaduje pri použití funkcie Blokovanie na obmedzenie prichádzajúcich a odchádzajúcich hovorov telefónu (služba siete).

# Diaľkové blokovanie

Prístroj môžete zablokovať z iného zariadenia pomocou textovej správy. Ak chcete v prístroji zapnúť blokovanie na diaľku a definovať obsah blokovacej správy, ktorá sa má použiť, vyberte položku r > Nastavenia > Nastavenia > Všeobecné > Ochrana a možnosť Telefón a SIM karta > Diaľkové blokov. telefónu. Po zadaní správy vyberte položku OK. Správa môže obsahovať až 20 znakov.

Ak chcete prístroj zablokovať, pošlite blokovaciu správu ako textovú správu na číslo mobilného telefónu. Ak chcete prístroj odblokovať neskôr, vyberte položku Odblokuj a zadajte blokovací kód.

# Inštalácie

Vyberte položku  $\bigcirc$  > Aplikácie > Inštalácie.

Môžete vyhľadať ďalšie aplikácie a načítať ich do tejto zložky.

Dôležité: Inštalujte a používajte iba aplikácie a softvér z dôveryhodných zdrojov napríklad aplikácie nesúce podpis Symbian Signed alebo ktoré prešli Java Verified™ testom.

# Pripojenie kompatibilného headsetu

Nepripájajte výrobky, ktoré sú zdrojom výstupného signálu, pretože môžu mať za následok zničenie prístroja. Nepripájajte do AV zásuvky Nokia žiadny zdroj napätia.

Keď do AV zásuvky Nokia pripájate akýkoľvek externý prístroj alebo headset, ktorý nie je spločnosťou Nokia určený pre

činnosť s týmto zariadením , venujte zvýšenú pozornosť nastaveniu hlasitosti.

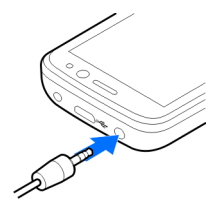

# Pripojenie dátového kábla USB

Pripojte kompatibilný dátový kábel USB ku konektoru USB. Ak chcete vybrať predvolený

# 3. Podpora

# Pomocník prístroja 😰

Váš prístroj obsahuje pokyny, ktoré vám pomôžu používať jeho aplikácie.

Ak chcete otvoriť text Pomocníka z hlavného menu, vyberte položku () > Aplikácie > Pomocník > Pomocník a aplikáciu, ku ktorej si chcete prečítať pokyny.

režim pripojenia USB alebo zmeniť aktívny režim, vyberte položku () > Nastavenia a Pripojenie > USB > Režim pripojenia USB a požadovaný režim.

Ak chcete vybrať, či sa má predvolený režim aktivovať automaticky, vyberte položku **Žiadať pri spojení**.

# Šnúrka na zápästie

Prevlečte šnúrku cez otvor a utiahnite ju.

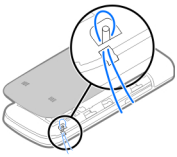

Ak je aplikácia otvorená, výberom položky Voľby > Pomocník získate prístup k Pomocníkovi pre aktívne okno.

Ak chcete počas čítania pokynov zmeniť veľkosť písma textu Pomocníka, vyberte položku Voľby > Zmenšiť písmo alebo Zväčšiť písmo.

Prepojenia na súvisiace témy nájdete na konci textu. Ak vyberiete podčiarknuté slovo, zobrazí sa stručné vysvetlenie.

### Podpora

V texte Pomocníka sa používajú uvedené indikátory: zobrazí prepojenie na súvisiacu tému, 🗇 zobrazí prepojenie na príslušnú aplikáciu.

Ak počas čítania pokynov chcete prepnúť medzi textom Pomocníka a aplikáciou, ktorá je otvorená v pozadí, stlačte a podržte tlačidlo Menu a vyberte si zo zoznamu otvorených aplikácií.

# My Nokia

My Nokia je bezplatná služba, ktorá vám prostredníctvom textových správ pravidelne posiela tipy, triky a podporu pre váš prístroj Nokia. Ak je služba My Nokia dostupná vo vašej krajine a podporuje ju váš poskytovateľ služieb, po nastavení času a dátumu vás prístroj vyzve, aby ste sa pripojili k službe My Nokia.

Ak sa chcete prihlásiť k službe My Nokia, vyberte položku **Prijať** a postupujte podľa pokynov na displeji.

Pri posielaní správ prihlásenia alebo odhlásenia sa účtujú poplatky za hovor.

Informácie o zmluvných podmienkach nájdete v dokumentácii k prístroju alebo na stránke www.nokia.com/ mynokia.

Ak sa chcete k službe My Nokia prihlásiť neskôr, vyberte položku 🟠 > Aplikácie > Inštalácie > My Nokia. Po prijatí pozvania do služby My Nokia sa spustí aplikácia Nastavenie telefónu. Ak chcete otvoriť aplikáciu Nastavenie telefónu neskôr, vyberte položku 🞧 > Nastavenia > Pomocník > Nast. telefónu.

## Podpora spoločnosti Nokia a kontaktné informácie

Najnovšie príručky, doplnkové informácie, súbory na stiahnutie a služby týkajúce sa vášho produktu Nokia nájdete na stránke www.nokia.com/support alebo na webovej stránke miestneho zastúpenia spoločnosti Nokia.

Na webovej stránke nájdete informácie o používaní výrobkov a službách spoločnosti Nokia. Ak sa potrebujete skontaktovať so službou zákazníkom, vyhľadajte zoznam miestnych kontaktných centier spoločnosti Nokia na www.nokia.com/ customerservice.

Pre opravárenský servis vyhľadajte najbližšie servisné centrum Nokia na www.nokia.com/repair.

# Aktualizácie softvéru

Spoločnosť Nokia môže vytvárať aktualizácie softvéru poskytujúce nové vlastnosti, rozšírené funkcie alebo zlepšenú výkonnosť. Tieto aktualizácie si môžete vyžiadať prostredníctvom počítačovej aplikácie Nokia Software Updater. Aktualizácie softvéru nemusia byť dostupné pre všetky produkty a ich varianty. Nie všetci operátori podporujú najnovšie dostupné verzie softvéru.

Ak chcete aktualizovať softvér prístroja, potrebujete aplikáciu Nokia Software Updater a kompatibilný počítač s

operačným systémom Microsoft Windows 2000, XP alebo Vista, širokopásmové pripojenie k internetu a kompatibilný dátový kábel na pripojenie prístroja k počítaču.

Výstraha: Počas inštalácie aktualizácie softvéru nebudete môcť prístroj používať dokonca ani na tiesňové volania, až pokým sa inštalácia neskončí a prístroi sa nereštartuje. Pred spustením inštalácie prostriedkov kým dáte súhlas s inštaláciou aktualizácie.

Načítanie a inštalácia pomocou Správcu zariadenia môže trvať až 20 minút a pomocou aplikácie Nokia Software Updater až 30 minút.

# 4. Funkcie hovoru

# Hlasové hovory

### Volanie

Dôležité: Ak je prístroj zablokovaný, zadajte odblokovací kód, aby sa aktivovali funkcie telefónu.

Aj keď je prístroj zablokovaný, je možné volať na oficiálne tiesňové číslo. Pře uskutočnenie tiesňového volania v off-line profile, alebo keď je prístroj zablokovaný, je potrebné, aby prístroj rozpoznal volené číslo ako oficiálne tiesňové číslo. Odporúčame pred tiesňovým volaním radšej zmeniť profil alebo odblokovať prístroj zadaním odblokovacieho kódu.

Ak chcete volať, zadaite telefónne číslo vrátane medzimestskej predvoľby a stlačte tlačidlo Hovor. Ak chcete získať ďalšie informácie a načítať aplikáciu Nokia Software Updater, navštívte stránku www.nokia.com/ softwareupdate alebo webovú lokalitu miestneho zastúpenia spoločnosti Nokia.

Ak vaša sieť podporuje bezdrôtové aktualizácie softvéru. môžete si vyžiadať aktualizácie cez váš prístroi.

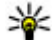

**Tip:** Ak chcete zistiť verziu softvéru v prístroji, na domácei obrazovke zadaite kód \*#0000#.

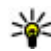

**Tip:** Pri hovoroch do zahraničia vložte znak +. ktorý nahrádza medzinárodný volací znak, zadaite predvoľbu krajiny, medzimestskú predvoľbu (bez počiatočnej nuly) a telefónne číslo.

Ak chcete ukončiť hovor alebo zrušiť pokus o nadviazanie spoienia, stlačte tlačidlo Koniec.

Ak chcete zavolať účastníkovi, ktorého údaje sú uložené v zozname kontaktov, otvorte zložku Kontakty. Zadajte prvé písmená mena, preidite na meno a stlačte tlačidlo Hovor.

Ak chcete nadviazať spojenie s použitím denníka, stlačte tlačidlo Hovor aby sa zobrazilo 20 čísiel, na ktoré ste naposledy volali, alebo sa pokúšali o spojenie. Prejdite na požadované číslo alebo meno a stlačte tlačidlo Hovor.

Ak chcete upraviť hlasitosť aktívneho hovoru, použite tlačidlá ovládania hlasitosti.

### Funkcie hovoru

Ak chcete prepnúť z hlasového hovoru na videohovor. vyberte položku Voľby > Prepnúť na videohovor. Prístroj ukončí hlasový hovor a vytvorí s účastníkom videohovor.

# Rýchla voľba 🛛 🌈

Vyberte položku 🏠 > Nastavenia > Nastavenia a možnosť Telefón > Hovor > Rýchla voľba.

Rýchla voľba umožňuje uskutočniť hovor stlačením a podržaním číslicového tlačidla na domácei obrazovke.

Ak chcete aktivovať rýchlu voľbu, vyberte položku Zapnutá.

Ak chcete priradiť číslicovému tlačidlu telefónne číslo. vyberte  $\widehat{}$  > Nastavenia > Rýchla voľba. Prejdite na číslicové tlačidlo (2 až 9) na displeji a vyberte Voľby > Prideľ. Zo zoznamu kontaktov vyberte požadované číslo.

Ak chcete vymazať telefónne číslo priradené číselnému tlačidlu, preidite na tlačidlo rýchlei voľby a vyberte položku Voľby > Zrušiť.

Ak chcete upraviť telefónne číslo priradené číselnému tlačidlu, prejdite na tlačidlo rýchlej voľby a vyberte položku Voľby > Zmeniť.

## Odkazová schránka 🛛 💻

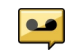

Vyberte položku 🟠 > Nastavenia > Schránka.

Pri prvom otvorení aplikácie Hlasová schránka sa zobrazí výzva na zadanie čísla hlasovej schránky.

Ak chcete zavolať do hlasovej schránky, preidite na hlasovú schránku a vyberte položku Voľby > Volať hlasovú schránku.

Ak chcete zavolať do odkazovej schránky na domácej obrazovke, stlačte a podržte tlačidlo **1** alebo stlačte tlačidlo 1 a potom tlačidlo Hovor. Vyberte odkazovú schránku, do ktorej chcete zavolať.

Ak chcete zmeniť číslo odkazovej schránky, vyberte odkazovú schránku a položku Voľby > Zmeniť číslo.

## Hlasová voľba

Hovor uskutočníte tak, že vyslovíte meno uložené v zozname kontaktov

Upozornenie: Používanie hlasových menoviek môže byť problematické napríklad v hlučnom prostredí alebo v tiesni, preto by ste sa nikdy nemali spoliehať výlučne na voľbu hlasom.

- 1. Na domácei obrazovke stlačte a podržte pravé výberové tlačidlo. Ozve sa krátky zvukový signál a zobrazí sa výzva Teraz hovorte
- 2. Vyslovte meno kontaktu, ktorému chcete zavolať. Ak sa hlas rozpozná úspešne, zobrazí sa zoznam so zodpovedajúcimi zhodami. Telefón prehrá hlasový povel prvého zhodného kontaktu v zozname. Ak to nie je správny povel, preidite na ďalšiu položku.

## Konferenčný hovor

- 1. Ak chcete vytvoriť konferenčný hovor, zadaite telefónne číslo účastníka a stlačte tlačidlo Hovor.
- 2. Po prihlásení účastníka vyberte Voľby > Nový hovor.

3. Po zavolaní všetkým účastníkom vyberte Voľby > Konferenčný, aby sa hovory spojili do konferenčného hovoru

Ak chcete počas hovoru vypnúť mikrofón vášho prístroja, vyberte Voľby > Stlmiť.

Ak chcete účastníka vyradiť z konferenčného hovoru, preidite k zvolenému účastníkovi a vyberte Voľby > Konferenčný > Vvradiť účastníka.

Ak chcete individuálne hovoriť s účastníkom konferenčného hovoru, preidite k zvolenému účastníkovi a vyberte Voľby > Konferenčný > Súkromne.

### **Prijatie hovoru**

Hovor priimete stlačením tlačidla Hovor.

Ak chcete hovor odmietnuť, stlačte tlačidlo Koniec.

Ak chcete namiesto prijatia hovoru vypnúť tón zvonenia, vyberte položku Tichý.

Ak máte aktivovanú funkciu čakajúceho hovoru (služba siete), stlačením tlačidla Hovor počas aktívneho hovoru priimete nový prichádzajúci hovor. Prvý hovor sa podrží. Ak chcete aktívny hovor ukončiť, stlačte tlačidlo Koniec.

### **Registre hovorov a dát**

Vyberte položku 🏠 > Denník.

Ak si chcete prezrieť neprijaté a prijaté hovory a čísla, na ktoré ste v poslednom čase volali, vyberte položku Posledné hovory.

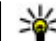

Tip: Ak si chcete na domácej stránke pozrieť volané čísla, stlačte tlačidlo Hovor.

Ak si chcete prezrieť približné trvanie hovorov uskutočnených alebo prijatých prostredníctvom prístroja, vyberte položku Tryanie hovoru

Ak si chcete prezrieť množstvo dát prenesených počas paketových dátových spojení, vyberte položku Paketové dáta.

## Videohovory Vytvorenie videohovoru

**Výstraha:** Keď je zapnutý reproduktor, nedržte prístroj pri uchu, pretože hlasitosť môže byť veľmi vysoká.

Ak chcete uskutočniť videohovor, zadaite telefónne číslo alebo vyberte účastníka hovoru zo zoznamu kontaktov a zvoľte položku Voľby > Volať > Videohovor. Po zahájení videohovoru sa aktivuje fotoaparát prístroja. Ak sa fotoaparát práve používa, posielanie videozáberov nie je k dispozícii. Ak vám účastník hovoru nechce posielať videozábery, zobrazí sa namiesto nich statická snímka. Ak chcete definovať statickú snímku, ktorú bude prístroi odosielať namiesto videozáberov, vyberte položku  $\bigtriangleup$  > Nastavenia > Nastavenia a možnosť Telefón > Hovor > Snímka pre videohovor.

Ak chcete vypnúť posielanie zvuku, videozáberov alebo zvuku a videozáberov, vyberte položku Voľby > Vypnúť > Posielanie audia, Posielanie videa alebo Posielanie audia/videa.

### Funkcie hovoru

Ak chcete nastaviť hlasitosť aktívneho videohovoru, použite tlačidlá ovládania hlasitosti.

Ak chcete použiť reproduktor, vyberte položku Voľby > Zapnúť reproduktor. Ak chcete vypnúť reproduktor a použiť slúchadlo, vyberte položku Voľby > Zapnúť handset.

Ak chcete zmeniť umiestnenie záberov, vyberte Voľby > Vymeniť snímky.

Ak chcete snímku na displeji priblížiť alebo oddialiť, vyberte položku Voľby > Zoom a stlačte navigačné tlačidlo nahor alebo nadol.

Ak chcete ukončiť videohovor a s tým istým účastníkom uskutočniť nový hlasový hovor, vyberte položku Voľby > Prepnúť na hovor.

## Prijatie a odmietnutie videohovoru

Keď prichádza videohovor, zobrazí sa ikona 👰.

- 1. Videohovor prijmete stlačením tlačidla Volať.
- Ak chcete, aby prístroj začal odosielať živú videosnímku, vyberte možnosť Áno.

Ak videohovor neaktivujete, zo strany volajúceho budete počuť iba zvuk. Namiesto videosnímky sa zobrazí sivá plocha. Ak chcete namiesto sivej plochy zobraziť fotografiu zachytenú fotoaparátom prístroja, vyberte položku 🏠 > Nastavenia a Telefonovanie > Hovor > Snímka pre videohovor.

## Nastavenia hovoru Nastavenia hovorov

Vyberte položku 🏠 > Nastavenia > Nastavenia a možnosť Telefón > Hovor.

Vyberte si z nasledujúcich možností:

- Poslať moje číslo Zobrazenie telefónneho čísla osobe, ktorej voláte.
- Čakajúci hovor Nastavenie upozornenia na prichádzajúce hovory počas prebiehajúceho hovoru (služba siete).
- Odmietnuť hovor správou Odmietnutie hovoru a odoslanie textovej správy volajúcemu.
- Text správy Napísanie štandardnej textovej správy, ktorá sa odošle pri odmietnutí hovoru.
- Vlastné video v pr. hovore Povolenie alebo zakázanie odosielania videozáberov z prístroja počas videohovoru.
- Snímka pre videohovor Zobrazenie statickej snímky, ak sa počas videohovoru neodosielajú videozábery.
- Autoopakovanie voľby Nastavenie, pri ktorom prístroj po neúspešnom pokuse o spojenie vykoná maximálne desať ďalších pokusov. Automatickú voľbu zastavíte stlačením tlačidla Koniec.
- Ukázať dĺžku hovoru Zobrazenie dĺžky trvania hovoru počas hovoru.
- Súhrnné info hovoru Zobrazenie dĺžky trvania hovoru po ukončení hovoru.
- Rýchla voľba Aktivácia rýchlej voľby.
- **Príjem ľubov. tlačidlom** Aktivácia prijatia ľubovoľným tlačidlom.

- Používaná linka toto nastavenie sa zobrazuje (služba siete), iba ak karta SIM podporuje dve účastnícke čísla, teda dve telefónne linky. Vyberte, ktorú telefónnu linku chcete používať na volanie a odosielanie textových správ. Hovory môžete prijímať na oboch linkách nezávisle od zvolenej linky. Ak vyberiete položku Linka 2, ale túto službu siete nemáte aktivovanú, respektíve predplatenú, nemôžete volať. Ak vyberiete linku 2, na domácej obrazovke sa zobrazí indikátor 2.
- Zmena linky Zabránenie výberu linky (služba siete), ak ju karta SIM podporuje. Na zmenu tohto nastavenia potrebujete kód PIN2.

### Presmerovanie hovoru

Vyberte položku 🏠 > Nastavenia > Nastavenia a možnosť Telefón > Presmerovanie.

Presmerovanie prichádzajúcich hovorov do svojej odkazovej schránky alebo na iné telefónne číslo. Ďalšie informácie si vyžiadajte od poskytovateľa služieb.

Vyberte typ hovorov, ktoré sa majú presmerovať, a zvoľte niektorú z nasledujúcich možností:

- Ak je obsadené Presmerovanie prichádzajúcich hovorov počas aktívneho hovoru.
- Ak neodpovedá Presmerovanie prichádzajúcich hovorov po ukončení stanoveného času vyzváňania prístroja. Vyberte čas, počas ktorého bude prístroj zvoniť, kým sa hovor presmeruje.
- Ak je mimo dosahu Presmerovanie hovorov keď je prístroj vypnutý alebo mimo dosahu siete.

 Ak nie je dostupný — Presmerovanie hovorov, keď prebieha aktívny hovor, ak je prístroj vypnutý alebo mimo dosahu siete.

Ak chcete hovory presmerovať do odkazovej schránky, vyberte typ hovoru, možnosť presmerovania a položku Voľby > Aktivovať > Do hlasovej schránky.

Ak chcete hovory presmerovať na iné telefónne číslo, vyberte typ hovoru, možnosť presmerovania a položku Voľby > Aktivovať > Na iné číslo. Zadajte číslo alebo výberom položky Nájdi vyberte číslo uložené v zložke Kontakty.

Ak chcete zistiť aktuálny stav presmerovania, prejdite na možnosť presmerovania a vyberte položku Voľby > Overiť stav.

Ak chcete ukončiť presmerovanie hovoru, prejdite na možnosť presmerovania a vyberte Voľby > Deaktivovať.

### **Blokovanie hovorov**

Vyberte položku 🏠 > Nastavenia > Nastavenia a možnosť Telefón > Blokovanie.

Môžete blokovať hovory, ktoré je možné uskutočňovať alebo prijímať v prístroji (služba siete). Ak chcete zmeniť nastavenia služby, potrebujete od poskytovateľa služieb blokovacie heslo. Funkcia blokovania hovorov ovplyvňuje všetky typy hovorov.

Blokovanie hovorov a presmerovanie hovorov nemôže byť aktívne súčasne.

Aj keď sa zablokuje voľba čísel, je možné volať na určité oficiálne tiesňové čísla.

### Funkcie hovoru

Ak chcete blokovať hovory, vyberte jednu z týchto možností:

- Odchádzajúce hovory Blokovanie telefonovania z vášho prístroja.
- Prichádzajúce hovory Blokovanie prijímania hovorov.
- Medzinárodné hovory Blokovanie hovorov do iných kraiín alebo regiónov.
- Prichádzajúce hovory pri roamingu Blokovanie prichádzajúcich hovorov, keď sa nachádzate mimo svojej domácei kraiiny.
- Medzinárodné okrem hovorov domov Blokovanie hovorov do iných krajín alebo regiónov, ale povolenie hovorov do svojej domácej krajiny.

Ak chcete zistiť stav blokovania hlasových hovorov, vyberte príslušnú voľbu blokovania a zvoľte položku Voľby > Overiť stay.

Ak chcete vypnúť blokovanie všetkých hlasových hovorov, vyberte príslušnú voľbu blokovania a zvoľte položku Voľby > Deaktivovať vš. blokov.

## Nastavenia siete

Vyberte položku 🝙 > Nastavenia > Nastavenia a možnosť Telefón > Sieť.

Ak chcete vybrať režim siete, vyberte položku Režim siete a možnosť Duálny režim, UMTS alebo GSM. V duálnom režime prístroj prepína medzi jednotlivými sjeťami automaticky.

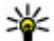

Tip: Výber položky UMTS umožňuje rýchlejší prenos dát. ale môže zvýšiť spotrobu oporcio z batéria a dát, ale môže zvýšiť spotrebu energie z batérie a skrátiť životnosť batérie. V regiónoch blízkych k obidvom sieťam, GSM a UMTS, výber Duálny režim

môže spôsobiť trvalé preskakovanie medzi dvoma sieťami, čo taktiež zvyšuje spotrebu energie z batérie.

Ak chcete vybrať operátora, zvoľte položku Voľba operátora a možnosť Manuálna, ak si chcete vybrať z dostupných sietí, alebo možnosť Automatická, ak chcete, aby si prístroj vybral sieť automaticky.

Ak chcete, aby vás prístroi upozornil, keď ho používate v mikrocelulárnej sieti (MCN), vyberte položku Info o sieti > Zapnuté.

## 7dieľanie videa Požiadavky na zdieľanie videa

Zdieľanie videa vyžaduje pripojenie k sieti UMTS. Ďalšie informácie o službe, dostupnosti siete UMTS a poplatkoch účtovaných za používanie teito služby získate od poskytovateľa služieb.

Ak chcete používať funkciu Zdieľanie videa, postupuite takto:

- Zabezpečte, aby bol telefón nastavený na spojenie od účastníka k účastníkovi.
- Musíte mať aktívne spojenie so sjeťou UMTS a nachádzať • sa v oblasti jej pokrytia. Ak sa počas zdieľania videodát dostanete mimo pokrytia siete UMTS, zdieľanie sa preruší, ale hlasový hovor bude pokračovať.
- Skontroluite, či sú odosielateľ aj prijímateľ zaregistrovaní v sieti UMTS. Ak na zdieľanie videodát pozvete účastníka, ktorého prístroj nie je v dosahu siete UMTS alebo nemá inštalovanú funkciu Zdieľanie videa, prípadne nemá nastavené spojenie od účastníka k účastníkovi, príjemca

sa o odoslaní pozvania nedozvie. Dostanete chybové hlásenie, že príjemca nemôže prijať pozvanie.

## Zdieľanie živých videozáberov a videoklipov

Počas aktívneho hlasového hovoru vyberte položku Voľby > Zdieľať video.

1. Ak chcete počas hlasového hovoru zdieľať živé videozábery, vyberte položku Živé video.

Ak chcete zdieľať videoklip, vyberte položku Videoklip a príslušný videoklip.

Pred samotným zdieľaním videoklipu môže byť potrebná konverzia na vhodný formát. Ak vás prístroj upozorní na potrebu skonvertovania videoklipu, vyberte položku OK. Na skonvertovanie je potrebné mať v prístroji editor videa.

 Ak má daný kontakt v zozname kontaktov niekoľko adries SIP alebo telefónnych čísiel vrátane predvoľby krajiny, vyberte požadovanú adresu alebo číslo. Ak chcete odoslať pozvanie, ale adresa SIP ani telefónne číslo príjemcu nie je k dispozícii, zadajte adresu alebo telefónne číslo príjemcu vrátane predvoľby krajiny a vyberte položku OK. Prístroj odošle pozvanie na adresu SIP.

Keď účastník prijme pozvanie, zdieľanie sa automaticky spustí.

# 5. Hudba

Výstraha: Počúvajte hudbu pri rozumnej hlasitosti. Dlhodobé pôsobenie vysokej hlasitosti vám môže poškodiť

# Možnosti dostupné počas zdieľania videoklipov

Priblížte videoklip (dostupné len pre odosielateľa).

- ★ Nastavte jas (dostupné len pre odosielateľa).
- 🛠 alebo 🔦 Vypnite alebo zapnite mikrofón.
- ◄)) alebo ➡ Zapnite alebo vypnite reproduktor.
- **Q**<sub>II</sub> alebo **Q** Prerušte alebo obnovte zdieľanie videa.
- Prepnite do režimu zobrazenia na celom displeji (dostupné len pre príjemcu).
- Ak chcete ukončiť zdieľanie, stlačte tlačidlo Stop. Hovor ukončíte stlačením tlačidla Koniec. Ukončením hovoru sa ukončí aj zdieľanie videoklipu.

Ak chcete uložiť živé videozábery, ktoré ste zdieľali, po výzve vyberte položku Áno. Prístroj vám oznámi umiestnenie uloženého videa.

Ak ste počas zdieľania videoklipu otvorili ďalšie aplikácie, zdieľanie sa preruší. Ak sa chcete vrátiť do okna zdieľania videoklipov a pokračovať v zdieľaní, na domácej obrazovke vyberte položku Voľby > Pokračuj.

sluch. Keď je zapnutý reproduktor, nedržte prístroj pri uchu, pretože hlasitosť môže byť veľmi vysoká.

### Hudba

Hudbu môžete pomocou prehrávača hudby počúvať aj vtedy. keď je aktívny profil off-line. Pozrite si "Profil offline" str. 15.

# Prehrávač hudby

### Prehrávanie skladby

Vyberte položku 🟠 > Aplikácie > Preh. hudby.

Ak chcete do hudobnej knjžnice pridať všetky dostupné skladby, vyberte položku Voľby > Obnoviť knižnicu.

Ak chcete prehrať skladbu, vyberte požadovanú kategóriu a skladbu

Ak chcete prerušiť prehrávanie, stlačte navigačné tlačidlo; na obnovenie stlačte tlačidlo ešte raz. Ak chcete prehrávanie ukončiť, preidite nadol.

Ak sa chcete rýchlo presunúť dopredu alebo dozadu, stlačte a podržte navigačné tlačidlo smerom doprava alebo doľava.

Ak chcete preskočiť na ďalšiu položku, stlačte posúvacie tlačidlo doprava. Ak sa chcete vrátiť na začiatok položky, prejdite doľava. Ak chcete preskočiť predchádzajúcu položku, preidite opäť doľava v priebehu 2 sekúnd po spustení prehrávania piesne alebo podcastu.

Ak chcete upraviť zvuk prehrávania hudby, vyberte položku Voľby > Ekvalizér.

Ak chcete upraviť vyváženie a stereofónny akustický obraz alebo zosilniť basy, vyberte položku Voľby > Nastavenie zvuku.

Ak chcete počas prehrávania zobraziť vizualizáciu, vyberte položku Voľby > Zobraziť vizualizáciu.

Ak sa chcete vrátiť na domácu obrazovku a nechať prehrávač hrať v pozadí, krátko stlačte tlačidlo Koniec.

Výstraha: Počúvaite hudbu pri rozumnei hlasitosti. Dlhodobé pôsobenie vysokej hlasitosti vám môže poškodiť sluch.

## Sav and Plav

Pomocou aplikácie Sav and Plav môžete spustiť prehrávanie hudby vyslovením napríklad mena interpreta.

Ak chcete spustiť aplikáciu Say and Play, vyberte položku Aplikácie > Vyhľ, hudby. Po zaznení tónu vyslovte meno interpreta, meno interpreta a názov skladby, názov albumu alebo názov zoznamu skladieb. Držte prístroj približne 20 cm (8 palcov) od úst a hovorte štandardným tónom. Nezakrývajte mikrofón prístroja rukou.

Ak chcete pri prvom používaní aplikácie Sav and Plav a po načítaní nových skladieb do prístroja aktualizovať hlasové povely, vyberte položku Voľby > Obnoviť.

Hlasové povely sú založené na metaúdajoch (meno interpreta a názov skladby) skladieb v prístroji. Aplikácia Sav and Play podporuje dva hovorené jazyky: angličtinu a jazyk, ktorý ste vybrali ako jazyk prístroja. Metaúdaje skladby musia byť napísané v angličtine alebo v jazyku vybratom ako jazyk prístroja.

**Tip:** Ak chcete zvýšiť presnosť vyhľadávania, používajte hlasové povely na telefonovanie. Nástroj na

volanie sa prispôsobí vášmu hlasu a bude ho používať aj na vyhľadávanie hudby.

### Prenos hudby z počítača

- Uistite sa, či je v prístroji vložená kompatibilná pamäťová karta.
- 2. Pripojte prístroj k počítaču pomocou pripojenia Bluetooth alebo kompatibilného dátového kábla USB.
- 3. Ak používate dátový kábel USB, ako režim pripojenia vyberte možnosť Prenos médií.

Ak vyberiete **Prenos médií** ako spôsob pripojenia, môžete na synchronizáciu hudby medzi vaším prístrojom a počítačom tiež použiť Windows Media Player.

# FM rádio

## Počúvanie rádia

Vyberte položku 🏠 > Aplikácie > Rádio.

FM rádio potrebuje anténu nezávislú od antény bezdrôtového prístroja. Aby FM rádio správne fungovalo, musí byť k prístroju pripojený kompatibilný headset alebo iné príslušenstvo.

**Wýstraha:** Počúvajte hudbu pri rozumnej hlasitosti. Dlhodobé pôsobenie vysokej hlasitosti vám môže poškodiť sluch. Keď je zapnutý reproduktor, nedržte prístroj pri uchu, pretože hlasitosť môže byť veľmi vysoká.

Kvalita rozhlasového vysielania závisí od pokrytia signálom rozhlasovej stanice v danom regióne.

Počas počúvania rádia môžete volať alebo prijímať hovory. Počas hovoru sa zvuk rádia vypne.

Ak chcete spustiť vyhľadávanie staníc, vyberte položku  $\triangle$  alebo  $\bigtriangledown$ .

Ak už máte stanice uložené vo svojom zariadení a chcete medzi nimi postupne prechádzať, vyberte položku 🕅 alebo

Vyberte Voľby a jednu z nasledujúcich možností:

- Zapnúť reproduktor Počúvanie rádia prostredníctvom reproduktora.
- Manuálne ladenie Manuálna zmena frekvencie.
- Adresár staníc Zobrazenie staníc dostupných v závislosti od umiestnenia (služba siete).
- Uložiť stanicu Uloženie práve naladenej stanice do zoznamu staníc.
- Stanice Otvorenie zoznamu uložených staníc.
- Prehrať na pozadí Návrat na domácu obrazovku a súčasné počúvanie rádia FM hrajúceho v pozadí.

Určenie polohy

# 6. Určenie polohy

# O navigačnom systéme GPS

Súradnice v GPS sú vyjadrené pomocou medzinárodného súradnicového systému WGS-84. Dostupnosť súradníc sa môže podľa regiónu líšiť.

Systém GPS (Global Positioning System) prevádzkuje vláda Spojených štátov, ktorá nesie výlučnú zodpovednosť za presnosť a údržbu systému. Presnosť lokalizačných údajov môže byť ovplyvnená úpravami družíc systému GPS vykonanými vládou Spojených štátov, a môže sa zmeniť úpravou civilnej GPS politiky Ministerstva obrany Spojených štátov a Federálneho rádionavigačného plánu. Presnosť môžu negatívne ovplyvniť aj odchýlky v geometrii satelitov. Dostupnosť a kvalita signálov GPS môžu negatívne ovplyvniť budovy a prirodzené prekážky, ako aj poveternostné podmienky. GPS prijímač je určený pre činnosť na otvorenom priestranstve, aby bol možný príjem GPS signálov.

GPS sa nemá používať na presné meranie polohy a pre potreby lokalizácie alebo navigácie by ste sa nikdy nemali bezvýhradne spoliehať na lokalizačné údaje z GPS prijímača a celulárnej rádiokomunikačnej siete.

Počítadlo vzdialenosti má obmedzenú presnosť a môže dochádzať k zaokrúhľovacím chybám. Presnosť okrem toho závisí od dostupnosti a kvality signálov GPS.

Rôzne spôsoby určenia polohy možno zapnúť alebo vypnúť v nastaveniach určenia polohy.

# Asistovaný systém GPS (A-GPS)

Prístroj podporuje aj asistovaný systém GPS (A-GPS). Ide o službu siete.

Asistované GPS (A-GPS) sa používa na získanie pomocných dát prostredníctvom paketového dátového spojenia, ktoré napomáha pri výpočte súradníc vašej aktuálnej polohy, keď vaše zariadenie prijíma signály zo satelitov.

Po aktivácii systému A-GPS prijíma váš prístroj z asistovaného servera dát cez celulárnu sieť užitočné satelitné informácie. Pomocou týchto údajov môže prístroj rýchlejšie získať polohu GPS.

Ak nie sú k dispozícii špecifické nastavenia systému A-GPS konkrétneho poskytovateľa služieb, prístroj predvolene využíva službu Nokia A-GPS. Údaje z asistovaného servera dát systému Nokia A-GPS prístroj prijíma len v prípade potreby.

Ak chcete vypnúť službu A-GPS, vyberte položku A > Aplikácie > Dáta GPS a možnosť Voľby > Nastavenia Polohy > Metódy určenia polohy > Asistované GPS > Vypnúť.

Ak chcete prijímať údaje zo služby Nokia A-GPS prostredníctvom paketového dátového spojenia, musí byť v prístroji definované miesto prístupu k internetu. Miesto prístupu pre službu A-GPS možno definovať v nastaveniach určenia polohy. Použiť možno len miesto prístupu k internetu prostredníctvom paketového dátového spojenia. Pri prvom používaní služby GPS prístroj zobrazí výzvu na výber miesta prístupu na internet.

## Mapy

Vyberte položku  $rac{1}{2}$  > Mapy.

## O aplikácii Mapy

Aplikácia Mapy umožňuje zobraziť vašu aktuálnu polohu na mape, prezerať mapy rôznych miest a kraiín, vyhľadávať miesta, plánovať cesty z jedného miesta na iné, ukladať lokality a posielať ich do kompatibilných zariadení. Môžete si tiež zakúpiť licencie pre dopravné informácie a navigačné služby, ak sú pre vašu krajinu alebo región k dispozícii.

Pri prvom použití aplikácie Nokia Mapy možno budete musieť vybrať miesto prístupu pre načítavanie máp.

Ak prehľadávate oblasť, ktorá sa nenachádza v mapách načítaných v prístroji, mapa pre danú oblasť sa automaticky načíta do prístroja cez internet. Niektoré mapy môžu byť dostupné v prístroji alebo na pamäťovej karte. Na načítavanie máp môžete použiť aj počítačový softvér Nokia Map Loader. Ak chcete nainštalovať aplikáciu Nokia Map Loader v kompatibilnom počítači, prejdite na stránku www.nokia.com/maps.

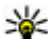

**Tip:** Ak sa chcete vyhnúť poplatkom za prenos dát, môžete anlikáciu Many používať aj hos intereste

môžete aplikáciu Mapy používať aj bez internetového pripojenia a prehliadať mapy uložené v prístroji alebo na pamäťovej karte.

• Upozornenie: Načítanie máp môže vyvolať prenos veľkého obiemu dát cez sieť vášho poskytovateľa služieb. Informuite sa u svojho poskytovateľa služieb o poplatkoch za prenos dát.

Takmer celá digitálna kartografia je do určitej mierv nepresná a neúplná. Nikdy sa bezvýhradne nespoliehaite na kartografické údaje, ktoré si načítavate pre použitie v tomto prístroii.

Dopravné a sprievodné informácie a príslušné služby sú generované tretími stranami, nezávislými od spoločnosti Nokia. Tieto informácie môžu byť do istej miery nepresné a neúplné a sú závislé od dostupnosti. Nikdy sa nespoliehaite výhradne na horeuvedené informácie a príslušné služby.

Ak chcete získať pokyny na používanie rôznych funkcií aplikácie Mapy, vyberte položku 🟠 > Aplikácie > **Pomocník** > **Pomocník** a Mapy alebo počas používania aplikácie Mapy vyberte položku Voľby > Podpora > Pomocník

## Pohyb na mape

Keď je spojenie GPS aktívne, vaša aktuálna poloha sa označí

na mape ikonou 🤍 .

Ak chcete priblížiť svoju aktuálnu alebo poslednú známu polohu, vyberte položku Voľby > Moja pol..

Ak sa chcete pohybovať na mape, stláčajte navigačné tlačidlo nahor, nadol, doľava alebo doprava. Mapa je predvolene orientovaná na sever.

Keď si pri aktívnom spojení GPS prezeráte na displeji prístroja mapu a prejdete na oblasť, ktorú načítané mapy nepokrývajú. automaticky sa načíta nová mapa. Mapy sa automaticky ukladajú do pamäte prístroja alebo na kompatibilnú pamäťovú kartu, ak je vložená.

### Určenie polohv

Ak chcete zmeniť tvp mapy, vyberte položku Voľby > Režimmapy.

## Indikátory displeja

Indikátor systému GPS 🔨 🔣 zobrazuje dostupnosť satelitného signálu. Každá lišta označuje jeden satelit. Keď sa prístroj pokúša nájsť signál zo satelitu, lišta ie žltá. Keď prístroj zo satelitu prijme dostatočné množstvo údajov, abv systém GPS mohol vypočítať vašu polohu, lišta zmení farbu na zelenú. Čím je viac zelených líšt, tým je výpočet polohy spoľahliveiší.

Na začiatku musí prístroj prijať informácie o polohe aspoň zo štvroch satelitov, aby mohol vypočítať vašu polohu. Po uskutočnení úvodného výpočtu stačia signály z troch satelitov

Indikátor prenosu údajov ≓ 21.5 kb zobrazuje použité internetové pripojenie a množstvo údajov prenesených od spustenia aplikácie.

# Orientačné body 🔣

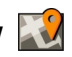

Pomocou aplikácie Orientačné body môžete v prístroji uložiť informácie o polohe konkrétneho miesta. Uložené lokality môžete triediť podľa rôznych kategórií, napríklad práca, a pridať k nim ďalšie informácie, napríklad adresy. Uložené orientačné body môžete využiť v kompatibilných aplikáciách, napríklad v aplikácii Dáta GPS.

Vyberte položku  $\bigcirc$  > Aplikácie > Orient. body.

Súradnice v systéme GPS sú vyiadrené pomocou medzinárodného súradnicového svstému WGS-84. Vyberte Voľby a jednu z nasledujúcich možností:

- Nový orientačný bod Vytvorte nový orientačný bod. Ak chcete požiadať o určenie vašei aktuálnei polohy. vyberte položku Aktuálna poloha. Ak chcete vybrať polohu z mapy, vyberte položku Zvoliť z mapy. Ak chcete informácie o polohe zadať manuálne, vyberte položku Zadať manuálne.
- Upraviť Upravte alebo pridaite informácie k uloženému orientačnému bodu (napríklad adresu ulice).
- Pridať do kategórie Pridajte orientačný bod do kategórie v aplikácii Orientačné body. Vyberte jednotlivé kategórie, do ktorých chcete orientačný bod pridať.
- Poslať Pošlite jeden alebo niekoľko orientačných bodov kompatibilnému zariadeniu. Prijaté orientačné body sa uložia do zložky Prijaté v aplikácii Správy.

Orientačné body môžete triediť podľa vopred nastavených kategórií a vytvárať nové kategórie. Ak chcete upraviť alebo vytvoriť nové kategórie orientačných bodov, otvorte kartu kategórií a vyberte položku Voľby > Upraviť kategórie.

# Dáta GPS

### Navádzanie na trase

Vyberte rightarrow > Aplikácie > Dáta GPS a Navigácia.

Navádzanie na trase spustite vonku. Ak ho spustíte vnútri, prijímač GPS nemusí byť schopný zachytiť potrebné informácie zo satelitov.

Navádzanie na trase používa otáčajúci sa kompas na displeji zariadenia. Červená guľôčka ukazuje smer k cieľu a vo vnútri kruhu kompasu je zobrazená približná vzdialenosť k cieľu.

Navádzanie na trase je navrhnuté tak, aby ukazovalo najpriamejšiu a najkratšiu trasu k cieľu meranú vzdušnou čiarou. Akékoľvek prekážky na trase, ako napríklad budovy a prírodné prekážky, sa ignorujú. Výškové rozdiely sa pri výpočte vzdialenosti neberú do úvahy. Navádzanie na trase je aktívne, iba ak sa pohnete.

Ak chcete nastaviť cieľ cesty, vyberte položku Voľby > Nastaviť cieľ a orientačný bod ako cieľ alebo zadajte súradnice zemepisnej šírky a dĺžky.

Ak chcete vymazať zvolený cieľ cesty, vyberte položku Zastaviť navigáciu.

### Počítadlo údajov cesty

Vyberte ☆ > Aplikácie > Dáta GPS a Dĺžka trasy. **7. Písanie textu** 

## Tradičné písanie textu

Keď píšete text tradičnou technikou, v pravom hornom rohu displeja sa zobrazuje symbol **Abc**.

ABC a abc indikuje vybranú veľkosť písmen. Abc indikuje, že prvé písmeno vety sa napíše ako veľké a zostávajúce písmená sa automaticky napíšu ako malé. 123 indikuje numerický mód.

Pri písaní textu opakovane stláčajte číselné tlačidlo **2–9**, kým sa nezobrazí požadovaný znak. Pomocou jednotlivých číselných tlačidiel môžete zadať viac znakov, než je na nich vyznačené. Ak sa nasledujúce písmeno nachádza na Počítadlo vzdialenosti má obmedzenú presnosť a môže dochádzať k zaokrúhľovacím chybám. Presnosť okrem toho závisí od dostupnosti a kvality signálov GPS.

Ak chcete zapnúť alebo vypnúť výpočet vzdialenosti, vyberte položku Voľby > Štart alebo Stop. Vypočítané hodnoty zostanú na displeji. Ak chcete prijímať lepší signál GPS, túto funkciu používajte vonku.

Ak chcete vzdialenosť, čas cesty a priemernú a maximálnu rýchlosť nastaviť na nulu a začať nový výpočet, vyberte položku Voľby > Vynulovať. Ak chcete vynulovať počítadlo prejdenej vzdialenosti a celkového času, vyberte položku Reštartovať.

rovnakom tlačidle ako to, ktoré ste práve napísali, počkajte, kým sa zobrazí kurzor a potom písmeno zadajte.

Ak chcete vložiť číslo, stlačte a podržte príslušné číslicové tlačidlo.

Ak chcete prepínať medzi písaním veľkých a malých písmen a písaním číslic, stlačte **#**.

Ak chcete vymazať niektorý znak, stlačte tlačidlo Vymazať. Ak chcete vymazať viacero znakov, stlačte a podržte tlačidlo Vymazať.

Ak chcete vymazať niektorý znak, stlačte tlačidlo Backspace. Ak chcete vymazať viacero znakov, stlačte a podržte tlačidlo Backspace.

### Písanie textu

Na prístup do zoznamu bežných interpunkčných znamienok slúži tlačidlo 1. Opakovaným stláčaním 1 prejdite na požadované interpunkčné znamienko.

Ak chcete vložiť špeciálne znaky, stlačte \*. Prejdite na požadovaný znak a stlačte navigačné tlačidlo.

Medzeru vložíte stlačením **0**. Ak chcete presunúť kurzor na nasledujúci riadok, trikrát stlačte **0**.

Ak chcete prepnúť medzi rôznymi veľkosťami písmen, stlačte #.

# Prediktívne písanie textu

- Požadované slovo napíšete stláčaním tlačidiel 2–9. Pri zadávaní jednotlivých písmen stláčajte príslušné tlačidlo vždy iba raz.
- 3. Keď ste dopísali slovo a je správne, potvrďte ho rolovaním doprava alebo stlačte **0** aby sa vložila medzera.

Ak slovo nie je správne, stláčajte opakovane \* a zobrazia sa vyhovujúce slová, ktoré sa našli v slovníku.

Ak je za slovom zobrazený otáznik (?), znamená to, že slovo, ktoré ste chceli napísať, sa nenachádza v slovníku. Ak chcete toto slovo pridať do slovníka, stlačte Hláskuj, zadajte slovo (najviac 32 písmen) v tradičnom režime a vyberte OK. Slovo sa pridá do slovníka. Keď sa slovník naplní, nové slová budú postupne nahrádzať slová, ktoré ste vložili ako prvé.

Napíšte prvú časť zloženého slova a potvrďte ho rolovaním doprava. Napíšte zostávajúcu časť slova. Slovo dokončite stlačením **0**, čím vložíte medzeru.

Ak chcete vypnúť prediktívne písanie pre všetky editory prístroja, stlačte dvakrát rýchlo za sebou tlačidlo **#**.

# Zmena jazyka písaného textu

Pri písaní môžete zmeniť jazyk písaného textu. Ak napríklad opakovane stláčate **6**, na vloženie určitého znaku, zmenou jazyka písaného textu získate prístup k iným znakom v odlišnom poradí.

Ak píšete text v inej než latinskej abecede a chcete napísať latinské znaky, napríklad e-mailovú alebo webovú adresu, budete musieť zmeniť jazyk písaného textu. Ak chcete zmeniť jazyk písaného textu, vyberte Voľby > Jazyk pri písaní a jazyk písaného textu, ktorý používa latinku.

# Kopírovanie a vymazanie textu

- Ak chcete vybrať písmená a slová, stlačte a podržte tlačidlo # a súčasne stláčajte navigačné tlačidlo doľava alebo doprava. Ak chcete vybrať riadky textu, stlačte a podržte tlačidlo # a súčasne stláčajte navigačné tlačidlo nahor alebo nadol.
- 2. Ak chcete skopírovať text, stlačte a podržte tlačidlo # a súčasne vyberte položku Kopíruj.

Ak chcete vymazať vybraný text, stlačte tlačidlo vymazania **C**.

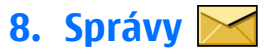

### Vyberte položku 🏠 > Správy.

V menu Správy (služba siete) môžete posielať a prijímať textové, multimediálne, zvukové a e-mailové správy. Takisto môžete prijímať webové servisné správy, správy celulárneho vysielania, špeciálne správy obsahujúce údaje a posielať servisné príkazy.

Dostupnosť typov správ sa môže líšiť. Ďalšie informácie si vyžiadajte od svojho poskytovateľa služieb.

Pred odosielaním alebo prijímaním správ možno bude potrebné vykonať tento postup:

- Vložte do prístroja platnú SIM kartu a zaistite, aby ste boli v dosahu signálu celulárnej siete.
- Overte si, či sieť podporuje funkcie prenosu správ, ktoré chcete použiť, a či sú aktivované na vašej SIM karte.
- V prístroji zadefinujte nastavenia miesta prístupu k internetu.
- V prístroji zadefinujte nastavenia e-mailového konta.
- Definujte nastavenie textovej správy v prístroji.
- Definujte nastavenie multimediálnej správy v prístroji.

Prístroj môže rozpoznať poskytovateľa SIM karty a automaticky nakonfigurovať niektoré nastavenia správ. V opačnom prípade budete musieť definovať nastavenia ručne  Ak chcete prilepiť text, prejdite na požadované miesto, stlačte a podržte tlačidlo # a súčasne vyberte položku Prilep.

alebo o konfiguráciu nastavení požiadať poskytovateľa služieb.

Vzhľad správ sa môže líšiť v závislosti od prijímajúceho zariadenia.

Multimediálne správy môžu prijímať a zobrazovať iba prístroje vybavené kompatibilnými funkciami. V závislosti od prijímajúceho zariadenia sa môže vzhľad správ líšiť.

# Písanie a odosielanie správ

Vyberte 🏠 > Správy.

Dôležité: Buďte opatrní pri otváraní správ. Správy môžu obsahovať nebezpečný softvér alebo byť iným spôsobom škodlivé pre váš prístroj alebo počítač.

Pred vytvorením multimediálnej správy alebo napísaním emailu musíte mať nakonfigurované správne nastavenia pripojenia.

Bezdrôtová sieť môže obmedzovať veľkosť MMS správ. Ak vložený obrázok prekročí tento limit, môže ho prístroj zmenšiť, aby bolo obrázok možné odoslať v MMS.

Poskytovateľ služieb vám poskytne informácie o veľkostných obmedzeniach e-mailových správ. Ak sa pokúsite odoslať emailovú správu, ktorá presahuje obmedzenie veľkosti e-

### Správy

mailového servera, správa sa uloží v zložke Na odoslanie a prístroj sa bude pravidelne pokúšať o jej odoslanie. Odoslanie e-mailovej správy vyžaduje dátové spojenie. Pravidelné pokusy odoslať e-mailovú správu môžu zvýšiť poplatky na prenos dát. Túto správu môžete zo zložky Na odoslanie vymazať alebo ju môžete presunúť do zložky Koncepty.

- Vyberte Nová správa > Správu, ak chcete poslať textovú alebo multimediálnu správu (MMS), Zvukovú správu, ak chcete poslať multimediálnu správu, ktorá obsahuje zvukový klip alebo E-mail, ak chcete poslať e-mailovú správu.
- V poli Komu stlačením navigačného tlačidla vyberte príjemcov alebo skupiny zo zoznamu kontaktov alebo zadajte telefónne číslo alebo e-mailovú adresu príjemcu. Ak chcete pridať bodkočiarku (;), ktorá by oddelila príjemcov, stlačte \*. Číslo alebo adresu môžete tiež skopírovať a vložiť zo schránky.
- Do poľa Predmet zadajte predmet e-mailu. Ak chcete zmeniť viditeľné polia, vyberte Voľby > Polia hlavičky správy.
- Do poľa Správa napíšte správu. Ak chcete vložiť šablónu alebo poznámku, vyberte Voľby > Vložiť obsah > Vložiť text > Šablónu alebo Poznámka.
- Ak chcete prijať mediálny súbor alebo multimediálnu správu, vyberte Voľby > Vložiť obsah, typ súboru alebo zdroj a požadovaný súbor. Ak chcete do správy vložiť vizitku, snímku, poznámku alebo iný súbor, vyberte Voľby > Vložiť obsah > Vložiť iný typ.
- Ak chcete zachytiť snímku alebo nahrať video alebo zvukový klip pre multimediálnu správu, vyberte Voľby >

# Vložiť obsah > Vložiť snímku > Nové, Vložiť videoklip > Nový alebo Vložiť zvukový klip > Nový.

- 7. Ak chcete k e-mailu pridať prílohu, vyberte Voľby a typ prílohy. E-mailové prílohy sú zobrazené s 🕖.
- 8. Ak chcete poslať správu, vyberte Voľby > Poslať alebo stlačte tlačidlo Volať.

Upozornenie: Ikona alebo text oznamujúci odoslanie správy na displeji vášho prístroja neindikuje, že bola správa doručená zamýšľanému príjemcovi.

Váš prístroj podporuje textové správy prekračujúce limit pre jednu správu. Dlhšie správy sa odošlú ako dve alebo viaceré správy. Za takéto správy môže poskytovateľ služieb účtovať zodpovedajúce poplatky. Znaky s diakritikou alebo inými značkami a znaky niektorých jazykov zaberajú viac miesta, čím obmedzujú počet znakov, ktoré možno odoslať v jednej správe.

Videoklipy, ktoré sú uložené v MP4 formáte alebo prekračujú obmedzenie veľkosti bezdrôtovej siete sa nemusia dať odoslať v multimediálnej správe.

# E-mail

## Nastavenie vášho e-mailu

Pomocou sprievodcu e-mailom Nokia môžete nastavovať vaše firemné e-mailové kontá ako sú Microsoft Outlook, Mail for Exchange alebo Intellisync a vaše internetové e-mailové konto.
Pri nastavovaní vášho firemného e-mailu môžete bvť vvzvaní zadať názov servera priradeného k vašej e-mailovej adrese. Podrobnosti si vyžiadaite v oddelení IT vašej spoločnosti.

- 1. Ak chcete spustiť sprievodcu, preidite na hlavný displei, preidite na sprievodcu e-mailom a stlačte navigačné olbičalt
- 2. Zadaite vašu e-mailovú adresu a heslo. Ak sprievodca nie ie schopný nakonfigurovať vaše e-mailové nastavenia automaticky, budete potrebovať vybrať typ vášho emailového konta a zadať príslušné nastavenia konta.

Ak váš prístroj obsahuje akýchkoľvek e-mailových klientov. budú vám ponúknutí pri spustení sprievodcu e-mailom.

### Poslanie e-mailu

Vyberte položku rightarrow Správy.

- 1. Vyberte schránku a položku Voľby > Vytvoriť e-mail.
- 2. Do poľa Komu zadajte e-mailovú adresu príjemcu. Ak sa e-mailová adresa príjemcu nachádza v zozname kontaktov, začnite zadávať meno príjemcu a potom vyberte príjemcu z navrhovaných zhôd. Ak pridáte viacerých príjemcov, medzi jednotlivé e-mailové adresy vložte znak :. Ak chcete odoslať kópiu ďalším príjemcom. použite pole Kópia. Ak chcete kópiu odoslať bez toho, aby ju videli ďalší príjemcovia, použite pole Skrytá kópia. Ak pole Skrytá kópia nie je viditeľné, vyberte položku Voľby > Ďalšie > Zobraziť skrvtú kópiu.
- 3. Do poľa Predmet zadaite predmet e-mailovei správy.
- 4. Do textového poľa zadajte text správy.

- 5. Vyberte Voľby a jednu z nasledujúcich možností:
  - Pridať prílohu Pridanie prílohy do správy.
  - Priorita Nastavenie priority správy.
  - Označiť príznakom Označenie správy pre neskoršiu odpoveď.
  - Vložiť šablónu Vloženie textu zo šablóny.
  - Pridať príjemcu Pridanie príjemcov do správy zo zložky Kontakty.
  - Voľby pri úprave Vystrihnutie, kopírovanie alebo prilepenie vybraného textu.
  - Jazyk pri písaní: Výber jazyka pri písaní.
- 6. Vyberte Voľby > Odoslať.

### Pridávanie príloh

Vyberte položku  $\bigcirc$  > Správy.

Ak chcete napísať e-mailovú správu, vyberte schránku a zvoľte položku Voľby > Vytvoriť e-mail.

Ak chcete k e-mailovei správe pridať prílohu, vyberte položku Voľby > Pridať prílohu.

Ak chcete odstrániť vybranú prílohu, vyberte položku Voľby > Odstrániť prílohu.

### Čítanie e-mailu

Vyberte položku  $\bigcirc$  > Správy.

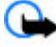

**Dôležité:** Buďte opatrní pri otváraní správ. Správy môžu obsahovať nebezpečný softvér alebo byť iným spôsobom škodlivé pre váš prístroj alebo počítač.

#### Správy

Ak si chcete prečítať prijatú e-mailovú správu, vyberte schránku a v zozname vyberte správu.

Ak chcete odpovedať odosielateľovi správy, vyberte položku Voľby > Odpovedať. Ak chcete odpovedať odosielateľovi a všetkým ostatným príjemcov, vyberte položku Voľby > Odpovedať všetkým.

Ak chcete správu poslať ďalej, vyberte položku Voľby > Poslať ďalej.

### Načítanie príloh

Vyberte položku 🏠 > Správy a požadovanú schránku.

Ak si chcete pozrieť prílohy v prijatej e-mailovej správe, prejdite do poľa príloh a vyberte položku Voľby > Akcie. Ak správa obsahuje jednu prílohu, výberom položky Otvoriť prílohu otvorte. Ak správa obsahuje niekoľko príloh, výberom položky Zobraziť zoznam sa otvorí zoznam zobrazujúci, ktoré prílohy boli načítané a ktoré nie.

Ak chcete zo zoznamu do prístroja načítať vybranú prílohu alebo všetky prílohy, vyberte položku Voľby > Načítať alebo Načítať všetky. Prílohy sa neuložia vo vašom prístroji a vymažú sa, keď vymažete správu.

Ak chcete do prístroja uložiť vybranú prílohu alebo všetky načítané prílohy, vyberte položku Voľby > Uložiť alebo Uložiť všetky.

Ak chcete otvoriť vybranú načítanú prílohu, vyberte položku Voľby > Akcie > Otvoriť.

## Odpoveď na žiadosť o stretnutie

Vyberte položku 🏠 > Správy a požadovanú schránku.

Na žiadosti o stretnutie môžete odpovedať, len ak máte aktivovanú synchronizáciu dát kalendára.

Vyberte prijatú žiadosť o stretnutie, zvoľte položku Voľby a jednu z nasledujúcich možností:

- Prijať Prijatie žiadosti o stretnutie.
- Odmietnuť Odmietnutie žiadosti o stretnutie.
- Poslať ďalej Poslanie žiadosti o stretnutie ďalšiemu príjemcovi.
- Odstrániť z kalendára Odstránenie zrušeného stretnutia z kalendára.

### Vyhľadávanie e-mailových správ

Vyberte položku 🏠 > Správy a požadovanú schránku.

Ak chcete vyhľadávať položky v rámci príjemcov, predmetov a tela textu e-mailových správ v schránke, vyberte položku Voľby > Hľadať.

Ak chcete vyhľadávanie ukončiť, vyberte položku Voľby > Zastaviť hľadanie.

Ak chcete spustiť nové vyhľadávanie, vyberte položku Voľby > Nové hľadanie.

### Vymazávanie e-mailov

Vyberte položku 🏠 > Správy a požadovanú schránku.

Ak chcete vymazať vybranú e-mailovú správu, vyberte položku Voľby > Vymazať. Správa je umiestnená v zložke Vymazané položky, ak je k dispozícii.

Ak chcete vyprázdniť zložku vymazaných položiek, vyberte príslušnú zložku a zvoľte položku Voľby > Odstrániť vymaz. pol.

### Prepínanie medzi zložkami e-mailov

Vyberte položku 🏠 > Správy a požadovanú schránku.

Ak chcete otvoriť inú e-mailovú zložku alebo schránku, vo vrchnej časti displeja vyberte položku **Prijaté**. Vyberte emailovú zložku alebo schránku zo zoznamu.

### Odpojenie od poštovej schránky

Vyberte položku 🏠 > Správy a požadovanú schránku.

Ak chcete zrušiť synchronizáciu medzi prístrojom a emailovým serverom a pracovať s e-mailom bez bezdrôtového spojenia, vyberte položku Voľby > Odpojiť. Ak schránka nemá možnosť Odpojiť, výberom položky Voľby > Ukončiť sa odpojte od schránky.

Ak chcete znovu spustiť synchronizáciu, vyberte položku Voľby > Spojiť.

#### Nastavenie odpovede v prípade neprítomnosti

Vyberte 🏠 > Správy.

Ak chcete nastaviť odpoveď v prípade neprítomnosti v práci, zvoľte svoju poštovú schránku a podľa typu vašej schránky vyberte Voľby > Nastav. > Nastavenia schránky > Mimo pracoviska > Zapnuté alebo Voľby > Nastav. > Intellisync > Nastavenia schránky > Mimo pracoviska > Zapnuté.

Pre zadanie textu tejto odpovede vyberte Odpov. Mimo pracoviska.

### Všeobecné nastavenia e-mailu

Vyberte položku () > Správy, schránku, položku Voľby > Nastav. > Všeobecné nastavenia a jednu z nasledujúcich možností:

- Vzhľad zoznamu správ Vyberte, či sa e-mailové správy v schránke prijatých správ zobrazia v jednom alebo v dvoch riadkoch textu.
- Ukážka textu Vyberte, či chcete zobraziť ukážku správ pri rolovaní v zozname e-mailových správ v zložke prijatých správ.
- Oddeľovače nadpisov Ak chcete mať možnosť rozbaliť a zbaliť zoznam e-mailových správ, vyberte položku Zapnuté.
- Hlásenia načítania Vyberte, či má prístroj po ukončení načítania e-mailovej prílohy zobraziť hlásenie.
- Hlavný displej Definujte, koľko riadkov e-mailu sa zobrazí v informačnej oblasti domácej obrazovky.

#### Kontakty

# 9. Kontakty

## 0 aplikácii Kontakty

Vyberte položku 🏠 > Kontakty.

Pomocou aplikácie Kontakty môžete ukladať a aktualizovať kontaktné informácie, ako napr. telefónne čísla, domáce alebo e-mailové adresy vašich kontaktov. Kontaktu môžete priradiť osobný tón zvonenia alebo miniatúru obrázka. Môžete takisto vytvárať skupiny kontaktov, čo vám umožní komunikovať s viacerými kontaktmi súčasne, a posielať kontaktné informácie kompatibilným zariadeniam.

Kedykoľvek uvidíte ikonu , prejdite doprava pre prístup ku zoznamu akcií, ktoré sú k dispozícii. Zoznam zatvoríte prechodom doľava.

## Práca s kontaktmi

Vyberte položku 🏠 > Kontakty.

Ak chcete vytvoriť kontakt, vyberte položku Voľby > Nový kontakt a zadajte podrobnosti kontaktu.

Ak chcete skopírovať kontakty z pamäťovej karty, ak je prístupná, vyberte Voľby > Vytvoriť zálohu > Z pam. karty do telef.

Ak chcete vyhľadávať kontakty, začnite zadávať meno kontaktu v poli vyhľadávania.

# Vytváranie skupín kontaktov

Vyberte položku 🏠 > Kontakty.

- Ak chcete vytvoriť skupinu kontaktov, prejdite na každý kontakt, ktorý chcete pridať do skupiny, a vyberte položku Voľby > Označiť/Odznačiť > Označiť.
- Vyberte položku Voľby > Skupina > Pridať do skupiny > Vytvoriť novú skupinu a zadajte názov skupiny.

Ak chcete so skupinou uskutočniť konferenčné hovory pomocou služby konferenčného hovoru, definujte tieto položky:

- Číslo služby konf. hov. Zadajte servisné číslo služby konferenčného hovoru.
- ID služby konf. hov. Zadajte identifikátor služby konferenčného hovoru.
- Kód PIN služ. kon. hov. Zadajte kódu PIN konferenčného hovoru.

Ak chcete so skupinou uskutočniť konferenčný hovor pomocou služby konferenčného hovoru, vyberte skupinu, stlačte navigačné tlačidlo doprava a vyberte položku Volať konf. hov.

## Pridanie tónov zvonenia pre kontakty

Vyberte 🏠 > Kontakty.

Ak chcete pridať tón zvonenia ku kontaktu, vyberte kontakt, položku Voľby > Tón zvonenia a tón zvonenia. Tón zvonenia sa ozve, keď vás kontakt zavolá.

Ak chcete pridať tón zvonenia ku skupine kontaktov, vyberte skupinu kontaktov, položku Voľby > Skupina > Tón zvonenia a tón zvonenia.

# 10. Galéria

Vyberte položku 🏠 > Galéria.

Pomocou aplikácie Galéria získate prístup k rôznym typom mediálnych súborov, napríklad k snímkam a videoklipom, hudobným súborom, zvukovým klipom, odkazom na obsah prehrávaný online a prezentáciám. Všetky zobrazené snímky, videoklipy, hudobné súbory a zvukové súbory sa automaticky ukladajú v aplikácii Galéria. Zvukové súbory a hudobné súbory sa prehrávajú v aplikácii Prehrávač hudby, odkazy na prehrávanie online sa prehrávajú v aplikácii Videocentrum. Snímky sa zobrazujú a videoklipy sa prehrávajú v aplikácii Fotografie.

## O aplikácii Galéria

Vyberte položku 🏠 > Galéria > Snímky a videá a jednu z týchto možností:

 Nasnímané — Zobrazenie všetkých zachytených snímok a videoklipov.

# 11. Foto-Video

## Zachytenie snímky

Ak chcete aktivovať fotoaparát, stlačte a podržte tlačidlo Zachyť. Keď je fotoaparát aktivovaný, zobrazenie na displeji sa automaticky otočí do režimu zobrazenia na šírku. Ak chcete nastavenie tónu zvonenia zrušiť, zo zoznamu tónov zvonenia vyberte položku **Predvolený tón.** 

- Mesiace Zobrazenie snímok a videoklipov usporiadaných podľa mesiaca, v ktorom boli zachytené.
- Albumy Zobrazenie predvolených a vami vytvorených albumov.
- Menovky Zobrazenie menoviek vytvorených pre jednotlivé položky.
- Načítania Pozrite si položky a videoklipy načítané z webu alebo prijaté ako multimediálna alebo e-mailová správa.
- Zdieľ. online Uverejnenie snímok alebo videoklipov na webe.

Súbory uložené na kompatibilnej pamäťovej karte (ak je vložená) sú označené symbolom \_\_\_\_.

Ak chcete skopírovať alebo presunúť súbory na iné miesto v pamäti, vyberte súbor, položku Voľby > Presunúť a kopírovať a požadovanú možnosť.

Ak chcete zachytiť snímku, použite displej ako hľadáčik a stlačte tlačidlo snímania. Prístroj uloží snímku v aplikácii Galéria.

Pri zachytávaní snímky môžete záber priblížiť alebo oddialiť pomocou tlačidiel hlasitosti.

#### Internet

Panel s nástroimi poskytuje skratky k rôznym položkám a nastaveniam pred zachytením snímky alebo nahratím videoklipu a po ňom. Vyberte si z nasledujúcich možností:

🐏 Prepínanie medzi režimom videa a režimom fotosnímania.

A Výber príslušnej scény.

Zapnutie svetla pri snímaní videoklipu (len v režime videosnímania).

- Výber režimu blesku (len pre snímky).
- 2 Aktivácia samospúšte (len snímky)
- Aktivácia sekvenčného režimu (len pre snímky).
- Výber farebného efektu.
- Nastavenie vyváženia bielej.
- Prechod do aplikácie Galéria.

Dostupné možnosti sa líšia v závislosti od režimu snímania a aktívneho zobrazenia. Po zatvorení aplikácie Foto-Video sa obnovia pôvodné nastavenia.

# **12. Internet**

S vaším prístrojom môžete prehľadávať internet aj intranet vašej spoločnosti a načítavať a inštalovať do prístroja nové aplikácie. Prístroj môžete tiež použiť ako modem a pripojiť počítač na internet.

Ak chcete panel s nástroimi prispôsobiť, vyberte položku Voľby > Prispôsobiť panel nástr.

Ak chcete aktivovať panel s nástroimi, keď je skrytý, stlačte navigačné tlačidlo.

Pri používaní blesku dodržiavaite bezpečnú vzdialenosť. Nepoužívaite blesk pri fotografovaní ľudí a zvierat z bezprostrednej blízkosti. Pri fotografovaní blesk nezakrývaite.

## Nahrávanie videí

- 1. Ak je fotoaparát v režime kamery, vyberte režim videa z lištv nástrojov.
- 2. Nahrávanie spustíte stlačením tlačidla spúšte.
- 3. Nahrávanie môžete kedykoľvek prerušiť výberom Preruš. Na obnovenie nahrávania vyberte Pokračui.
- 4. Na zastavenie nahrávania vyberte Stop. Videoklip sa automaticky uloží v galérii. Maximálna dĺžka videoklipu závisí od množstva dostupnej pamäte.

# Webový prehliadač

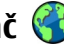

Pomocou aplikácie Webový prehliadač si môžete na internete prezerať webové stránky vytvorené v jazyku HTML tak, ako boli pôvodne vytvorené. Môžete prezerať aj webové stránky špeciálne vytvorené pre mobilné zariadenia a použiť rozšíriteľný jazyk XHTML alebo jazyk bezdrôtových komunikácií WML

Ak chcete prehliadať web, v prístroji musí bvť nakonfigurované miesto prístupu k internetu.

### Prehliadanie webu

Vyberte položku  $\bigcirc$  > Web.

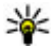

**Skratka:** Ak chcete spustiť prehliadač, na domácej obrazovke stlačte a podržte tlačidlo **0**.

Ak chcete prehliadať web, zo zoznamu záložiek vyberte záložku alebo napíšte webovú adresu (pole 🛞 sa otvorí automaticky) a vyberte Prejdi na.

Niektoré webové stránky môžu obsahovať materiál, ako napríklad grafiku a zvuky, ktorých prezeranie si vyžaduje veľký obiem pamäte. Ak sa pri načítaní takeito webovei stránky vyčerpá pamäť prístroja, grafika sa na stránke nezobrazí

Ak chcete prehliadať web s vypnutými obrázkami, z dôvodu úspory pamäte a zvýšenia rýchlosti načítania stránok, vyberte Voľby > Nastavenia > Stránka > Načítať obsah > Len text.

Pre zadanie webovej adresy zvoľte Voľby > Ísť na > Novú webovú stránku.

|   | 1  | ۱, |   |
|---|----|----|---|
| 2 | 2Ì | X  | - |
|   | 1  | r  |   |

Tip: Ak chcete navštíviť webovú stránku uloženú ako záložku v zozname záložiek, počas prehliadania stlačte tlačidlo 1 a vyberte požadovanú záložku.

Ak chcete aktualizovať obsah webovej stránky, vyberte položku Voľby > Voľby web. stránok > Načítať.

Ak chcete uložiť aktuálnu webovú stránku ako záložku. vyberte položku Voľby > Voľby web. stránok > Uložiť ako záložku

Ak si chcete pozrieť momentky zo stránok, ktoré ste navštívili počas aktuálneho prehliadania, vyberte Späť (k dispozícii, ak ie v nastaveniach prehliadača aktivovaná možnosť Zoznam histórie a aktuálna webová stránka nie je prvou webovou stránkou, ktorú ste navštívili).

Ak chcete zakázať alebo povoliť automatické otváranie viacerých okien, vyberte položku Voľby > Voľby web. stránok > Zablok, pop-up okná alebo Povoliť pop-up okná.

Ak chcete zobraziť zoznam tlačidlových skratiek, vyberte Voľby > Tlačidlové skratky. Ak chcete skratku upraviť, vyberte Upray.

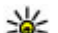

**Tip:** Pre minimalizovanie prehliadača bez ukončenia anlikácie alebo princionie zravlitača bez ukončenia aplikácie alebo pripojenia raz stlačte tlačidlo Koniec. Ak chcete pripojenje ukončiť, stlačte a podržte tlačidlo Koniec.

## Webové zdroje a blogy

Vyberte položku  $\bigcirc$  > Web.

Webové zdroje sú súbory XML na webových stránkach, ktoré slúžia na zdieľanie obsahu, ako sú napríklad titulky najnovších správ alebo blogy. Webové zdroje sa bežne nachádzajú na webových stránkach, v blogoch alebo na stránkach encyklopédie Wikipédia.

Prehliadač automaticky zistí, či webová stránka obsahuje webové zdroie.

#### Internet

Ak si chcete vyžiadať niektorý z webových zdrojov, ak sú k dispozícii, vyberte položku Voľby > Vyžiadať webové zdroje.

Ak chcete aktualizovať webový zdroj, v okne webových zdrojov vyberte zdroj a položku Voľby > Voľby webových zdrojov > Obnoviť.

Ak chcete definovať, či sa majú webové zdroje aktualizovať automaticky, v okne webových zdrojov vyberte položku Voľby > Upraviť > Upraviť. Táto voľba nie je dostupná, ak je označený jeden alebo viac zdrojov.

### Zmazanie pamäte prehliadača

Informácie alebo služby, ku ktorým ste získali prístup, sa ukladajú do vyrovnávacej pamäte prehliadača v prístroji.

Vyrovnávacia pamäť je oblasť pamäte, ktorá slúži na dočasné ukladanie dát. Ak ste sa pokúšali pristupovať alebo ste získali prístup k dôverným informáciám, pre ktoré sa vyžadovalo zadanie hesla, po každom takomto použití pamäť vyprázdnite.

Ak chcete vyprázdniť vyrovnávaciu pamäť, vyberte položku Voľby > Zmazať osobné údaje > Vyrovnávaciu pamäť.

### Ukončenie spojenia

Ak chcete ukončiť spojenie a zatvoriť prehliadač, vyberte položku Voľby > Ukončiť.

Ak chcete vymazať informácie o navštívených webových stránkach, ktoré zhromažďuje sieťový server, vyberte položku Voľby > Zmazať osobné údaje > Cookies.

## Bezpečnosť spojenia

Ak sa počas pripojenia zobrazuje bezpečnostný indikátor (a), prenos dát medzi prístrojom a internetovou bránou alebo serverom je šifrovaný.

Ikona bezpečného spojenia neznamená, že je bezpečný aj prenos dát medzi bránou a serverom obsahu (alebo miestom, kde sa nachádza požadovaný zdroj). Prenos dát medzi bránou a serverom s obsahom zabezpečuje poskytovateľ služieb.

Bezpečnostné certifikáty sa môžu vyžadovať pre niektoré služby, napríklad bankové služby. Na displeji prístroja sa objaví upozornenie, ak identifikácia servera nie je hodnoverná alebo ak v prístroji nemáte správny bezpečnostný certifikát. Ďalšie informácie si vyžiadajte od svojho poskytovateľa služieb.

**Dôležité:** Aj keď používanie certifikátov podstatne znižuje riziká pri vzdialených pripojeniach a inštalácii softvéru, výhody zvýšenej bezpečnosti sa prejavia iba pri ich správnom používaní. Existencia certifikátu sama osebe neposkytuje žiadnu ochranu; zvýšenie bezpečnosti dosiahnete, iba ak správca certifikátov obsahuje správne, autentické alebo dôveryhodné certifikáty. Certifikáty majú obmedzenú dĺžku platnosti. Ak sa zobrazí upozornenie "Certifikát po uplynutí platnosti" alebo "Certifikát ešte nie je platný", hoci certifikát by mal byť platný, skontrolujte, či máte vo svojom prístroji správne nastavený aktuálny dátum a čas. Pred akoukoľvek zmenou nastavení certifikátu musíte mať istotu, že skutočne dôverujete vlastníkovi certifikátu a že certifikát uvedenému vlastníkovi skutočne patrí.

## Pripojenie počítača na web

Prístroj môžete použiť na pripojenie počítača na web.

- 1. Pripojte dátový kábel do USB zásuviek vo vašom zariadení a v počítači.
- Vyberte položku Pripojiť počít. k sieti. Potrebný softvér sa automaticky inštaluje z prístroja do počítača.
- Povoľte inštaláciu v počítači. Povoľte aj spojenie, ak sa zobrazí príslušná výzva. Po vytvorení spojenia s webom sa otvorí webový prehliadač v počítači.

V počítači musíte mať práva administrátora a povolenú možnosť automatického spustenia.

# Zdieľanie on-line

### O službe Zdieľanie online

Vyberte položku 🏠 > Aplikácie > Zdieľ. online.

Pomocou aplikácie Zdieľanie on-line môžete uverejňovať snímky, videoklipy a zvukové klipy z prístroja v kompatibilných službách zdieľania on-line, ako sú albumy a blogy. Môžete si tiež prezerať príspevky v týchto službách, uverejňovať k nim komentáre a načítavať obsah do kompatibilného prístroja Nokia.

Podporované typy obsahu a dostupnosť služby Zdieľanie online sa môžu líšiť.

## Predplatenie služieb

Vyberte položku 🏠 > Aplikácie > Zdieľ. online.

Ak si chcete predplatiť službu zdieľania on-line, prejdite na webovú stránku poskytovateľa služieb a zistite, či je váš prístroj Nokia kompatibilný s príslušnou službou. Podľa pokynov si na webovej stránke vytvorte konto. Dostanete meno používateľa a heslo potrebné na nastavenie prístroja a konta.

- Ak chcete aktivovať službu, v prístroji spustite aplikáciu Zdieľanie on-line, vyberte požadovanú službu a zvoľte položku Voľby > Aktivovať.
- Povoľte prístroju vytváranie spojenia so sieťou. Ak sa zobrazí výzva na zadanie miesta prístupu k internetu, vyberte ho zo zoznamu.
- 3. Prihláste sa ku kontu podľa pokynov na webovej stránke poskytovateľa služieb.

Služby zdieľania online spoločnosti Nokia sú bezplatné. Za prenosy údajov cez sieť vám poskytovateľ služieb môže účtovať poplatky. Informácie o dostupnosti a poplatkoch za služby tretích strán a prenosy údajov si vyžiadajte od svojho poskytovateľa služieb alebo príslušnej tretej strany.

## Vytvorenie príspevku

Vyberte položku 🏠 > Aplikácie > Zdieľ. online.

Ak chcete v rámci služby uverejniť multimediálne súbory, vyberte príslušnú službu a zvoľte položku Voľby > Nové uverejnenie. Ak má služba zdieľania on-line k dispozícii kanály na uverejňovanie súborov, vyberte požadovaný kanál.

#### Internet

Ak chcete do príspevku pridať fotosnímku, videoklip alebo zvukový klip, vyberte položku Voľby > Vložiť.

Ak chcete do príspevku vložiť názov alebo popis, zadaite text priamo do príslušných polí, ak sú k dispozícii.

Ak chcete do príspevku vložiť menovku, vyberte položku Menovkv:.

Ak chcete vybrať, či sa majú uverejniť aj informácie o polohe obsiahnuté v súbore, vyberte položku Miesto:.

Ak chcete nastaviť úroveň súkromia súboru, vyberte položku Súkrom.:. Ak chcete povoliť prezeranie súboru všetkým účastníkom, vyberte položku Verejná. Ak chcete zakázať ostatným prezeranie súborov, vyberte položku Privátna. Na webovej stránke poskytovateľ a služieb môžete definovať Predvolené nastavenie.

Ak chcete poslať príspevok do služby, vyberte položku Voľby > Odovzdať.

# Videocentrum Nokia 🚾

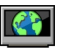

Pomocou aplikácie Videocentrum Nokia (služba siete) môžete načítavať a prehrávať videoklipy on-line z kompatibilných internetových videoslužieb prostredníctvom paketového dátového spojenia. Do prístroja môžete prenášať videoklipy z kompatibilného počítača a sledovať ich prostredníctvom aplikácie Videocentrum.

Používanie miest prístupu pre paketové dátové spojenie na načítavanie videoklipov môže viesť k prenosu veľkého množstva dát cez sieť vášho poskytovateľa služieb.

Informuite sa u svojho poskvtovateľa služieb o poplatkoch za prenos dát.

V prístroji môžu byť vopred definované služby.

Poskytovatelia služieb môžu obsah poskytovať zadarmo alebo za poplatok. Cenu si overte v rámci príslušnei služby alebo u poskytovateľa služby.

### Prezeranie a načítavanie videoklipov Pripoienie k videoslužbám

- 1. Vyberte položku 🏠 > Aplikácie > Videocentr..
- 2. Ak sa chcete pripojiť k službe a inštalovať videoslužby, vyberte položku Videoadresár a v katalógu služieb vyberte požadovanú videoslužbu.

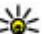

**Tip:** Prístup k videoslužbám na karte Televízia a video môžete získať aj z menu Multimédiá.

### Prehliadanie videoklipu

Ak chcete prehliadať obsah inštalovaných videoslužieb. vyberte položku Videokanály.

Obsah niektorých videoslužieb je rozdelený do kategórií. Ak si chcete prehliadať videoklipy, vyberte požadovanú kategóriu.

Ak chcete v službe vyhľadať videoklip, vyberte položku Vyhľadať video. Vyhľadávanie nemusí byť dostupné vo všetkých službách.

Niektoré videoklipy sa dajú prehrávať v reálnom čase bez nutnosti uloženia načítaných dát, iné musia byť naiskôr načítané do prístroja. Ak chcete načítať videoklip, vyberte položku **Voľby > Načítať**. Ak opustíte aplikáciu, načítavanie bude pokračovať na pozadí. Načítané videoklipy sa ukladajú v zložke Moje videá.

Ak chcete prehrať videoklip alebo si pozrieť načítaný klip, vyberte položku Voľby > Prehrať. Na ovládanie prehrávača počas prehrávania videoklipu použite výberové tlačidlá a navigačné tlačidlo. Ak chcete nastaviť hlasitosť, použite tlačidlo hlasitosti.

Výstraha: Počúvajte hudbu pri rozumnej hlasitosti. Dlhodobé pôsobenie vysokej hlasitosti vám môže poškodiť sluch.

Vyberte Voľby a jednu z nasledujúcich možností:

- Obnoviť načítanie Obnovte prerušené alebo neúspešné načítavanie.
- Zrušiť načítanie Zrušte načítanie.
- **Prezrieť** Zobrazte ukážku videoklipu.
- Detaily o kanáli Pozrite si informácie o videoklipe.
- **Obnoviť zoznam** Obnovte zoznam videoklipov.
- Otvoriť odkaz v prehľ. Otvorte odkaz vo webovom prehliadači.

# 13. Služby Ovi

Balík Nokia Ovi Suite ponúka nový a jednoduchý prístup k počítačovému softvéru Nokia. Táto počítačová aplikácia umožňuje jednoduchý prístup k súborom v počítači, prístroji Nokia a službe Ovi v rámci jediného okna.

### Plánovanie načítania

Nastavenie aplikácie na automatické načítavanie videoklipov môže viesť k prenosu veľkého množstva dát cez sieť poskytovateľa služieb. Ďalšie informácie o poplatkoch za prenos dát si vyžiadajte od svojho poskytovateľa služieb. Ak chcete naplánovať automatické načítavanie videoklipov v službe, vyberte položku Voľby > Plánovať načítania. Aplikácia Videocentrum automaticky načítava videoklipy každý deň v určenom čase.

Ak chcete zrušiť plánované načítania, ako spôsob načítavania vyberte položku Manuálne načítanie.

## Vyhľadávanie

Vyberte položku 🏠 > Hľadanie.

Pomocou aplikácie Vyhľadávanie môžete využívať rôzne vyhľadávacie služby siete internet na vyhľadávanie a pripojenie sa k miestnym službám, webovým lokalitám a snímkam. Obsah a dostupnosť služieb sa môžu líšiť.

## Návšteva lokality Ovi

**Prístup k službám** — Prejdite na lokalitu www.ovi.com a zaregistrujte si vlastné konto Nokia.

Ďalšie informácie o používaní týchto služieb nájdete na stránkach podpory každej služby.

#### Personalizácia

## 0 Obchode Ovi

V obchode Ovi môžete načítať mobilné hry, aplikácie, videoklipy, snímky a tóny zvonenia pre svoj prístroj. Niektoré položky sú bezplatné, iné si budete musieť zakúpiť pomocou kreditnej karty alebo prostredníctvom telefónneho účtu. Obchod Ovi ponúka obsah, ktorý je kompatibilný s vaším mobilným zariadením a ktorý vyhovuje vašim požiadavkám a polohe.

Obsah v Obchode Ovi je zotriedený do týchto kategórií:

- Odporúčané
- Hry
- Personalizácia
- Aplikácie
- Audio & video

## O aplikácii Kontakty Ovi

S aplikáciou Kontakty Ovi môžete zostať v kontakte s ľuďmi, na ktorých vám najviac záleží. Vyhľadávajte kontakty a nájdite si nových priateľov v komunite Ovi. Zostaňte v kontakte s priateľmi – chatujte, zdieľajte svoju polohu a účasť a jednoducho sledujte, čo zaujíma vašich priateľov a kde sa nachádzajú. Môžete dokonca chatovať s priateľmi, ktorí používajú službu Google Talk<sup>™</sup>.

Môžete tiež synchronizovať kontakty, kalendár a iný obsah medzi prístrojom Nokia a lokalitou Ovi.com. Dôležité informácie budete mať uložené a aktualizované v prístroji aj na webe. S aplikáciou Kontakty Ovi môžete svoj zoznam kontaktov dynamizovať a byť si istí, že kontakty máte uložené na lokalite Ovi.com.

Ak chcete používať túto službu, musíte mať vytvorené konto Nokia. Vytvorte si konto v mobilnom prístroji alebo navštívte v počítači lokalitu www.ovi.com.

Používanie aplikácie Kontakty Ovi môže vyžadovať prenos veľkého objemu dát cez sieť vášho poskytovateľa služieb. O poplatkoch za prenos dát sa informujte sa u svojho poskytovateľa služieb siete.

## O aplikácii Súbory Ovi

Vyberte položku 🏠 > Aplikácie.

S aplikáciou Súbory Ovi môžete používať prístroj na prístup k súborom v počítači. Aplikáciu Súbory Ovi nainštalujte v každom počítači, ku ktorému chcete mať prístup prostredníctvom aplikácie Súbory Ovi.

Môžete vykonávať nasledujúce úlohy:

- Vyhľadávať a zobrazovať snímky a dokumenty uložené v počítači.
- Prenášať skladby z počítača do prístroja.
- Posielať súbory a zložky z počítača bez toho, aby ste ich najprv museli presunúť do prístroja a z neho.
- Získať prístup k súborom v počítači, aj keď je počítač vypnutý. Stačí vybrať, ktoré zložky alebo súbory majú byť k dispozícii, a aplikácia Súbory Ovi bude automaticky vytvárať aktuálnu kópiu uloženú v chránenom priestore online.

# 14. Personalizácia

## Témv

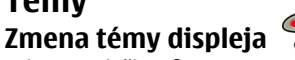

Vyberte položku  $\bigcirc$  > Nastavenia > Témy.

Ak chcete zmeniť tému používanú vo všetkých aplikáciách. vyberte položku Všeobecné.

Ak chcete zmeniť tému používanú v hlavnom menu, vyberte položku Vzhľad menu.

Ak chcete zmeniť tému používanú na domácej obrazovke, vyberte položku Téma pohot, rež.

Ak chcete zmeniť snímku na pozadí domácei obrazovky. vyberte zložku Tapeta.

Ak chcete ako šetrič energie vybrať animáciu, vyberte položku Šetrič energie.

Ak chcete zapnúť alebo vypnúť efekty témy, vyberte položku Všeobecné > Voľby > Efekty témy.

### Načítanie témv

Ak chcete načítať tému, vyberte Všeobecné alebo Vzhľad menu > Načítať témy. Vyberte linku na stránku, z ktorej si chcete načítať vašu tému. Po načítaní témy si môžete zobraziť jej ukážku, aktivovať ju alebo upraviť.

Ak si chcete prezrieť tému, vyberte Voľby > Prezrieť.

Ak chcete spustiť používanie vybranej témy, vyberte Voľby > Nastaviť.

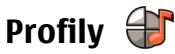

Vyberte položku  $\bigcirc$  > Nastavenia > Profily.

Zvonenia, upozornenia a iné zvuky prístroja môžete upraviť a prispôsobiť pre rozličné okolnosti, prostredia a skupiny volajúcich. Aktívny profil sa na domácej obrazovke zobrazuje v hornei časti displeia. Ak je však aktívny všeobecný profil. zobrazuje sa iba dnešný dátum.

Ak chcete vytvoriť nový profil, vyberte Voľby > Vytvoriť nový, a definuite nastavenia.

Ak chcete prispôsobiť profil, vyberte tento profil a Voľby >Personalizovať

Ak chcete zmeniť profil, vyberte profil a položku Voľby > Aktivovať, Profil Offline zabezpečí, že náhodne nezapnete prístroj, nezačnete odosielať alebo prijímať správy a nepoužijete pripojenie Bluetooth, systém GPS alebo rádio FM a okrem toho zatvorí akékoľvek pripojenie na internet, ktoré ste prípadne mali aktívne pri výbere tohto profilu. Profil Offline vás nechráni pred neskorším vytvorením pripojenia Bluetooth alebo spustením systému GPS či rádia FM, preto pri otváraní a používaní týchto funkcií dodržiavaite všetky dostupné bezpečnostné opatrenia.

Ak chcete nastaviť, aby bol profil aktívny do konkrétneho času v rámci naibližších 24 hodín, preidite na profil, vyberte položku Voľby > Načasovaný a nastavte požadovaný čas. Po uplynutí nastaveného času sa profil zmení späť na predchádzajúci aktívny profil bez časového limitu. Keď

#### Plánovanie

načasujete profil, na domácej obrazovke sa zobrazí symbol 🕑. Profil offline nemožno načasovať.

# 15. Plánovanie

# Kalendár

### 0 aplikácii Kalendár

Vyberte položku 🏠 > Kalendár.

Pomocou kalendára môžete vytvárať a zobrazovať naplánované udalosti a stretnutia a prepínať medzi rôznymi zobrazeniami kalendára.

V zobrazení mesiaca sú záznamy kalendára označené trojuholníkom. Záznamy o výročiach sú označené aj výkričníkom. Záznamy vybraného dňa sú zobrazené v zozname.

Ak chcete otvoriť záznamy v kalendári, vyberte zobrazenie kalendára a príslušný záznam.

Kedykoľvek uvidíte ikonu , prejdite doprava pre prístup ku zoznamu akcií, ktoré sú k dispozícii. Zoznam zatvoríte prechodom doľava.

## Vytváranie záznamov v kalendári

Vyberte 🏠 > Kalendár.

V kalendári môžete vytvárať nasledovné typy záznamov:

- Záznamy o stretnutiach vás upozornia na udalosť viažúcu sa na špecifický dátum a čas.
- Žiadosti o stretnutia sú pozvánky, ktoré môžete poslať zvoleným účastníkom. Aby ste mohli vytvárať žiadosti o

Ak chcete vymazať profil, ktorý ste vytvorili, vyberte Voľby > Vymazať profil. Preddefinované profily nemožno vymazať.

stretnutie, musíte mať na svojom prístroji nakonfigurovanú kompatibilnú poštovú schránku.

- Poznámky sa vzťahujú na celý deň, ale nie na konkrétny čas dňa.
- Záznamy výročí vám pripomínajú narodeniny a významné dátumy. Odkazujú na určitý deň, avšak nie na konkrétny čas dňa. Záznamy o výročiach sa každoročne opakujú.
- Záznamy úloh vám pripomínajú úlohy, ktoré majú stanovený termín ako dátum, ale nie čas.

Ak chcete vytvoriť záznam v kalendári, prejdite na dátum, vyberte Voľby > Nový záznam, a typ záznamu.

Ak chcete nastaviť prioritu záznamu o stretnutí, vyberte Voľby > Priorita.

Ak chcete zadefinovať spôsob zaobchádzania so záznamom počas synchronizácie, vyberte <u>Súkromné</u>, aby ste skryli záznam pre iné osoby, ak je kalendár dostupný online, Verejné, aby ste sprístupnili záznam pre iné osoby, alebo Žiadne, aby sa záznam nekopíroval do počítača.

Ak chcete odoslať záznam do kompatibilného zariadenia, vyberte Voľby > Odoslanie.

Ak chcete vytvoriť žiadosť o stretnutie v zázname o stretnutí, vyberte Voľby > Pridať účastníkov.

## Budík

Vyberte položku  $\bigcirc$  > Aplikácie > Hodiny.

Ak chcete zobraziť aktívne a neaktívne budíky, otvorte kartu budíkov. Ak chcete nastaviť nový budík, vyberte položku Voľby > Nové budenie. Ak je to potrebné, zadajte čas opakovania. Keď je nastavený budík, zobrazuje sa symbol Ω.

Ak chcete zvonenie budíka vvpnúť, vvberte položku Stop. Ak chcete budík na určitý čas zastaviť, vyberte položku Spánok. Ak nastane čas budenia, keď je prístroj vypnutý, prístroi sa zapne a začne zvoniť tónom budíka.

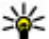

**Tip:** Ak chcete nastaviť časový interval opätovného

zvonenia budíka po prepnutí do spánkového režimu, vyberte položku Voľby > Nastavenia > Odklad hudenia

Ak chcete budík zrušiť, vyberte položku Voľby > Odstrániť budenie.

Ak chcete zmeniť nastavenia času, dátumu a typu hodín, vyberte položku Voľby > Nastavenia.

# **16. Kancelárske aplikácie**

# Čítanie PDF dokumentov 🐔

Vyberte položku 🞧 > Aplikácie > Pracovňa > Adobe PDF.

S programom PDF Reader môžete na displeji prístroja čítať dokumenty vo formáte PDF, vyhľadávať text v dokumentoch, meniť nastavenia, napr. úroveň priblíženia alebo oddialenia Ak chcete, aby sa v prístroji automaticky aktualizovali informácie o čase, dátume a časovom pásme (služba siete). vyberte položku Voľby > Nastavenia > Autom. aktualizácia času > Zapnutá.

## Nastavenia hodín

Vyberte Voľby > Nastavenia.

Ak chcete zmeniť čas alebo dátum, vyberte Čas alebo Dátum

Ak chcete zmeniť tvo hodín zobrazených na domovskei stránke, vyberte Typ hodín > Analógové alebo Digitálne.

Ak chcete povoliť, aby údaje o čase, dátume alebo časovej zóne na vašom prístroji aktualizovala mobilná sieť (služba siete), vyberte Autom, aktualizácia času > Zapnutá.

Ak chcete zmeniť tón budíka, vyberte Tón budíka.

a okná stránok, a odosielať súbory vo formáte PDF v emailovej správe.

## Slovník

Vyberte položku  $\bigcirc$  > Aplikácie > Pracovňa > Slovník.

#### Kancelárske aplikácie

Ak chcete prekladať slová z jedného jazyka do druhého, zadajte text do vyhľadávacieho poľa. Po zadaní textu sa zobrazia odporúčané slová na preklad. Ak chcete preložiť slovo, vyberte ho zo zoznamu.

Vyberte Voľby a jednu z nasledujúcich možností:

- **Počúvať** Vypočujte si vybrané slovo.
- História Nájdite slová preložené počas aktuálneho prekladania.
- Jazyky Zmeňte zdrojový alebo cieľový jazyk.
- Jazyky Načítajte jazyky z internetu alebo odstráňte jazyk zo slovníka. Anglický jazyk sa zo slovníka odstrániť nedá. Okrem angličtiny môžete mať nainštalované ešte dva ďalšie jazyky.
- Hlas Upravte nastavenia funkcie hlasu. Môžete upravovať rýchlosť a hlasitosť hlasu.

## O balíku programov Quickoffice

Vyberte položku 🏠 > Aplikácie > Pracovňa > Quickoffice.

Balík programov Quickoffice obsahuje aplikáciu Quickword na zobrazovanie dokumentov programu Microsoft Word, aplikáciu Quicksheet na zobrazovanie hárkov programu Microsoft Excel, aplikáciu Quickpoint na zobrazovanie prezentácií programu Microsoft PowerPoint a aplikáciu Quickmanager na nákup softvéru. Pomocou aplikácie Quickoffice si môžete prezerať dokumenty vytvorené v programe Microsoft Office 2000, XP a 2003 (vo formátoch DOC, XLS a PPT). Ak máte verziu aplikácie Quickoffice s editorom, môžete tiež upravovať dokumenty. Nie všetky formáty a funkcie sú podporované.

# Prevody 😓

Pomocou aplikácie Prevody môžete uskutočňovať prevody jednotiek.

Aplikácia Prevody má obmedzenú presnosť a môžu sa vyskytnúť chyby v dôsledku zaokrúhľovania.

### **Prevody meny**

Vyberte položku 🏠 > Aplikácie > Pracovňa > Prevody. Vyberte položku Typ > Mena. Ak chcete vykonávať menové prevody, musíte si zvoliť referenčnú menu a zadať výmenné kurzy. Predvolená základná mena je Domáca. Kurz referenčnej meny je vždy 1.

- 1. Vyberte položku Voľby > Kurzy meny.
- Predvolený názov pre meny je Zahran. Ak chcete zmeniť názov meny, vyberte položku Voľby > Premenovať menu.
- 3. Pridajte výmenné kurzy pre meny a vyberte položku Ukončené.
- 4. V druhom poli Jednotka vyberte menu, na ktorú chcete hodnotu previesť.
- 5. V prvom poli Počet zadajte hodnotu, ktorú chcete previesť. V druhom poli Počet sa automaticky zobrazí hodnota po prevode.

Ak chcete zmeniť základnú menu, vyberte položku Voľby > Kurzy meny, menu a položku Voľby > Určiť ako základnú

Keď zmeníte základnú menu, musíte zadať nové výmenné kurzy, pretože všetky kurzy, ktoré ste nastavili predtým, sa vvmažú.

### Prevod mier

Vyberte položku 🏠 > Aplikácie > Pracovňa > Prevody.

- V poli Typ vyberte mieru, ktorú chcete použiť.
- 2. V prvom poli Jednotka vyberte jednotku, z ktorej chcete hodnotu previesť.
- 3. V druhom poli Jednotka vyberte jednotku, na ktorú chcete hodnotu previesť.
- 4. V prvom poli Počet zadaite hodnotu, ktorú chcete previesť.

V druhom poli Počet sa automaticky zobrazí hodnota po prevode.

# Kalkulačka 🥫

Vyberte položku 🟠 > Aplikácie > Pracovňa > Kalkulačka.

Táto kalkulačka má obmedzenú presnosť a je určená pre iednoduché výpočty.

Pri výpočte zadaite prvé číslo výpočtu. Zo zoznamu funkcií vyberte niektorú funkciu, napríklad sčítanie alebo odčítanie. Zadajte druhé číslo výpočtu a vyberte =. Kalkulačka vykonáva výpočty v poradí, v ktorom sú zadávané. Výsledok výpočtu zostáva v poli editora a môžete ho použiť ako prvé číslo nasledujúceho výpočtu.

Zariadenie uloží výsledok posledného výpočtu do svojej pamäte. Pri odchode z aplikácie kalkulačky alebo vypnutí prístroja sa výsledok v pamäti nevymaže. Ak chcete vyvolať z pamäte posledný uložený výsledok, pri nasledujúcom otvorení kalkulačky vyberte položku Voľby > Posledný výsledok.

Ak chcete uložiť čísla alebo výsledky výpočtov, vyberte položku Voľby > Pamäť > Uložiť.

Ak chcete výsledky výpočtu prevziať z pamäte a použiť ich v novom výpočte, vyberte položku Voľby > Pamäť >Vvvolať.

# Aktívne poznámky 📓

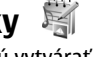

Aktívne poznámky umožňujú vytvárať poznámky, ktoré obsahujú snímky a zvukové klipy alebo videoklipy. Poznámku môžete tiež priradiť ku kontaktu. Poznámka sa zobrazí počas hovoru s kontaktom.

### Vytváranie a upravovanie poznámok

Vyberte položku 🏠 > Aplikácie > Pracovňa > Aktív. pozn..

Ak si chcete vytvoriť poznámku, začnite písať.

Ak chcete upraviť poznámku, vyberte ju a zvoľte položku Voľby > Voľby pri úprave.

Vyberte Voľby a jednu z nasledujúcich možností:

#### Kancelárske aplikácie

- Vložiť objekt Vložte snímky, zvukové klipy, videoklipy, vizitky, webové záložky a súbory.
- Vložiť nový objekt Pridajte k poznámke nové položky. Môžete nahrávať zvuk a videoklipy a zachytávať snímky.
- Poslať Pošlite poznámku.
- Priradiť pozn. k hovoru Ak chcete poznámku priradiť niektorému kontaktu, vyberte položku Pridať kontakty. Poznámka sa zobrazí pri uskutočňovaní alebo prijímaní hovoru od príslušného kontaktu.

### Nastavenia pre Aktívne poznámky

Vyberte položku 🏠 > Aplikácie > Pracovňa > Aktív. pozn. a možnosť Voľby > Nastavenia.

Ak chcete vybrať, kam sa majú poznámky ukladať, vyberte položku Voľba pamäte a požadovanú pamäť.

Ak chcete zmeniť zobrazenie aktívnych poznámok alebo zobraziť poznámky ako zoznam, vyberte položku Zmeniť zobrazenie > Ikony alebo Zoznam.

Ak chcete, aby sa poznámka zobrazovala v pozadí pri uskutočňovaní alebo prijímaní telefonických hovorov, vyberte položku Ukázať počas hovoru > Áno.

- We Tip: Ak chcete, aby sa poznámky dočasne
  - nezobrazovali počas telefonických hovorov, vyberte položku Ukázať počas hovoru > Nie. Týmto spôsobom nebude potrebné odstrániť prepojenia medzi poznámkami a kartami kontaktov.

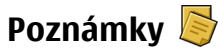

### Písanie poznámok

Vyberte položku 🏠 > Aplikácie > Pracovňa > Poznámky. Ak chcete napísať poznámku, začnite zadávať text. Automaticky sa otvorí editor poznámok.

Prijaté jednoduché textové súbory (vo formáte .txt) môžete uložiť do aplikácie Poznámky.

### Spravovanie poznámok

Vyberte položku 🏠 > Aplikácie > Pracovňa > Poznámky.

Vyberte položku Voľby a jednu z týchto možností:

- Otvoriť Otvorte poznámku.
- Poslať Pošlite poznámku iným kompatibilným zariadeniam.
- Vymazať Vymažte poznámku. Môžete vymazať aj niekoľko poznámok súčasne. Ak chcete označiť jednotlivé položky, ktoré sa majú vymazať, vyberte položku Voľby > Označiť/Odznačiť a vymažte poznámky.
- Synchronizácia Synchronizujte poznámky s kompatibilnými aplikáciami v kompatibilnom zariadení alebo definujte nastavenia synchronizácie.

## Zip manager 📮

Vyberte položku 🏠 > Aplikácie > Pracovňa > Zip.

Pomocou aplikácie Správca komprimácie môžete vytvárať nové archívne súbory na ukladanie komprimovaných

súborov vo formáte .zip, pridávať do archívu jeden alebo viac komprimovaných súborov alebo adresárov, nastavovať, mazať alebo meniť heslá chránených archívov a upravovať nastavenia, napríklad úroveň kompresie a kódovanie názvov súborov.

# 17. Nastavenia

## Nastavenia aplikácie

Vyberte 🏠 > Nastavenia > Nastavenia a Aplikácie.

Ak chcete upraviť jej nastavenie, vyberte aplikáciu zo zoznamu.

## Bezpečnosť prístroja a SIM karty

Vyberte položku 🏠 > Nastavenia > Nastavenia > Všeobecné > Ochrana.

Ak chcete zmeniť kód PIN, vyberte položku **Telefón a SIM** karta > PIN kód. Nový kód musí musí obsahovať 4 až 8 číslic. Kód PIN chráni kartu SIM pred neoprávneným použitím a dodáva sa s kartou SIM. Ak trikrát po sebe zadáte nesprávny kód PIN, kód sa zablokuje. Na jeho odblokovanie je potrebný kód PUK, aby ste mohli kartu SIM opäť používať.

Ak chcete nastaviť, aby sa klávesnica po určitom čase zablokovala automaticky, vyberte položku Telefón a SIM karta > Interval autoblok. kláves..

Ak chcete nastaviť čas, po ktorom sa prístroj automaticky zablokuje, a bude ho možné znova používať až po zadaní správneho blokovacieho kódu, vyberte položku Telefón a SIM karta > Autoblokovací cyklus tel.. Zadajte časový limit Archivované súbory môžete uložiť v pamäti prístroja alebo na pamäťovej karte.

v minútach alebo výberom položky Žiadny funkciu automatického blokovania vypnite. Aj keď je prístroj zablokovaný, môžete prijímať prichádzajúce hovory a volať na oficiálne tiesňové číslo naprogramované vo vašom prístroji.

Ak chcete zmeniť blokovací kód, vyberte položku **Telefón a SIM karta > Blokovací kód**. Predvolený blokovací kód je 12345. Zadajte aktuálny kód a potom dvakrát zadajte nový kód. Nový kód môže obsahovať 4 až 255 znakov. Použiť môžete alfanumerické znaky s veľkými alebo malými písmenami. Prístroj vás upozorní, ak formát blokovacieho kódu nie je správny.

## Všeobecné nastavenia príslušenstva

Vyberte položku 🏠 > Nastavenia > Nastavenia a možnosť Všeobecné > Doplnky.

U väčšiny typov príslušenstva môžete uskutočniť tieto nastavenia:

Ak chcete definovať profil, ktorý sa aktivuje po pripojení príslušenstva k prístroju, vyberte príslušenstvo a položku **Predvolený profil.** 

#### Správa údajov

Ak chcete, aby prístroj s pripojeným príslušenstvom automaticky odpovedal na hovory po uplynutí piatich sekúnd, vyberte položku **Automatická odpoveď** > **Zapnutá**. Ak je typ zvonenia vo vybranom profile nastavený na možnosť **Pípne raz**, alebo **Tiché**, automatická odpoveď je vypnutá.

Ak chcete, aby prístroj počas pripojenia príslušenstva svietil, vyberte položku Svetlo > Zapnuté.

## Obnovenie pôvodných nastavení

## Inštalácia alebo odstránenie aplikácií Inštalácia aplikácií

Vyberte položku 🏠 > Aplikácie > Inštalácie > Správca apl..

Inštalačné súbory možno do prístroja prenášať z kompatibilného počítača, načítavať ich počas prehliadania stránok alebo ich prijímať v multimediálnej správe, ako prílohu e-mailu alebo pomocou iných spôsobov pripojenia, napríklad pomocou pripojenia Bluetooth. Na inštaláciu aplikácií v prístroji môžete použiť aplikáciu Nokia Application Installer z balíka programov Nokia Ovi Suite.

Ikony aplikácie Správca aplikácií – vysvetlenie:

🝰 aplikácia SIS alebo SISX

Všeobecné > Pôvodné nastav. Na zmenu tohto nastavenia potrebujete blokovací kód prístroja. Po obnovení pôvodných nastavení môže zapnutie prístroja trvať dlhšie. Dokumenty, kontaktné informácie, záznamy v kalendári a súbory zostanú nezmenené.

🍯 aplikácia Java™

Dôležité: Inštalujte a používajte iba aplikácie a softvér z dôveryhodných zdrojov napríklad aplikácie nesúce podpis Symbian Signed alebo ktoré prešli Java Verified testom.

Niekoľko užitočných rád pred inštaláciou:

 Ak si chcete pozrieť typ aplikácie, číslo verzie a dodávateľa alebo výrobcu aplikácie, vyberte položku Voľby > Zobraziť detaily.

Ak chcete zobraziť podrobnosti bezpečnostného certifikátu príslušnej aplikácie, vyberte položku Detaily: > Certifikáty: > Zobraziť detaily.

 Ak inštalujete súbor, ktorý obsahuje aktualizáciu alebo opravu existujúcej aplikácie, pôvodnú aplikáciu môžete obnoviť, iba ak máte pôvodný inštalačný súbor alebo úplnú záložnú kópiu odstráneného softvérového balíka. Ak chcete obnoviť pôvodnú aplikáciu, odinštalujte ju a znova nainštalujte z pôvodného inštalačného súboru alebo záložnej kópie.

Na inštaláciu aplikácií Java je potrebný súbor JAR. Ak chýba, prístroj môže vyžiadať jeho načítanie. Ak pre aplikáciu nie je definované žiadne miesto prístupu, prístroj požiada, aby ste nejaké vybrali. Počas načítavania súboru JAR budete možno musieť na prístup k serveru zadať meno používateľa a heslo. Tieto údaje získate od dodávateľa alebo výrobcu aplikácie.

Ak chcete nainštalovať softvér alebo aplikáciu, postupujte takto:

- Ak chcete vyhľadať inštalačný súbor, vyberte položku
   > Aplikácie > Inštalácie > Správca apl.. Prípadne vyhľadajte inštalačné súbory pomocou aplikácie Správca súborov alebo vyberte položku Správy > Prijaté a otvorte správu, v ktorej sa nachádza inštalačný súbor.
- V Správcovi aplikácií vyberte položku Voľby > Inštalovať. V ostatných aplikáciách inštaláciu spustíte výberom inštalačného súboru.

Počas inštalácie prístroj zobrazuje informácie o priebehu inštalácie. Ak inštalujete aplikáciu bez digitálneho podpisu alebo certifikátu, prístroj zobrazí varovanie. Pokračujte v inštalácii, iba ak ste si istí pôvodom a obsahom aplikácie.

Ak chcete spustiť inštalovanú aplikáciu, vyhľadajte ju v menu a vyberte ju.

Ak si chcete pozrieť, ktoré softvérové balíky sú inštalované alebo odstránené a kedy, vyberte položku Voľby > Zobraziť denník.

Dôležité: Váš prístroj dokáže podporovať iba jednu antivírovú aplikáciu. Ak si nainštalujete viac než jednu aplikáciu s antivírovými funkciami, môže dôjsť k zhoršeniu výkonu a ovládateľnosti alebo prístroj môže úplne prestať pracovať.

Po inštalácii aplikácií na kompatibilnú pamäťovú kartu zostanú inštalačné súbory (.sis, .sisx) v pamäti prístroja. Tieto súbory zaberajú veľký objem pamäte a znemožňujú ukladanie ďalších súborov. Ak je .sis súbor príloha správy, vymažte správu zo schránky prijatých správ.

### Odstraňovanie aplikácií a softvéru

Vyberte položku 🏠 > Aplikácie > Inštalácie > Správca apl..

Prejdite na softvérový balík a vyberte položku Voľby > Odstrániť. Voľbu potvrďte výberom položky Áno.

Keď softvér odstránite, budete ho môcť znova nainštalovať, iba ak máte pôvodný softvérový balík alebo úplnú záložnú kópiu odstráneného softvérového balíka. Ak odstránite softvérový balík, je možné, že nebudete môcť otvárať dokumenty vytvorené pomocou tohto softvéru.

Ak iný softvérový balík závisí od balíka, ktorý ste odinštalovali, môže tento iný softvér prestať fungovať. Ďalšie informácie nájdete v dokumentácii k inštalovaným softvérovým balíkom. Správa údaiov

### Správca súborov O Správcovi súborov

Vyberte položku  $\Rightarrow$  > Aplikácie > Pracovňa > Správca súb.

Pomocou aplikácie Správca súborov môžete prezerať, spravovať a otvárať súbory.

Výber možností je premenlivý.

Ak chcete mapovať alebo vymazať jednotky, alebo definovať nastavenia pre kompatibilnú vzdialenú jednotku pripojenú k zariadeniu, vyberte položku Voľby > Vzdialené jednotky.

### Vyhľadávanie a usporadúvanie súborov

Vyberte položku 🏠 > Aplikácie > Pracovňa > Správca súb..

Ak chcete vyhľadať súbor, vyberte položku Voľby > Nájsť. Zadaite hľadaný výraz zodpovedajúci názvu súboru.

Ak chcete premiestniť alebo kopírovať súbory a zložky, alebo vytvoriť nové zložky, vyberte položku Voľby > Usporiadať.

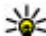

Skratka: Ak chcete akciu vykonať na viacerých

položkách naraz, označte príslušné položky. Ak chcete označiť položky alebo zrušiť ich označenie, stlačte tlačidlo #.

### Zálohovanie súborov na pamäťovú kartu

Vyberte položku 🏠 > Aplikácie > Pracovňa > Správca súb..

Ak chcete zálohovať súborv na pamäťovú kartu, vyberte typ súborov, ktoré chcete zálohovať, a zvoľte položku Voľby >Zálohovať pamäť telef., Skontroluite, či je na pamäťovej karte dostatok voľného miesta pre súbory, ktoré sa majú zálohovať

### Spravovanie pamäťovej karty

Vyberte položku 🏠 > Aplikácie > Pracovňa > Správca súh.

Tieto možnosti sú k dispozícii len vtedy, ak je v prístroji vložená kompatibilná pamäťová karta.

Vyberte Voľby a jednu z nasledujúcich možností:

- Voľby pamäťovej karty premenujte alebo formátujte pamäťovú kartu.
- Heslo pamäťovej karty zabezpečte pamäťovú kartu heslom.
- Odblokovať kartu Odblokovanie pamäťovei karty.

## Správca zariadenia Vzdialená konfigurácia

Vyberte položku  $\bigcirc$  > Nastavenia > Správca zariadenia

Pomocou aplikácie Správca zariadenia môžete na diaľku spravovať nastavenia, dáta a softvér v prístroji.

Môžete sa spojiť so serverom a prijať konfiguračné nastavenia určené pre váš prístroj. Profily servera a rozličné konfiguračné nastavenia môžete získať od poskytovateľov služieb alebo informačného oddelenia príslušnej spoločnosti. Konfiguračné nastavenia môžu obsahovať nastavenia pripojenia a iné nastavenia, ktoré využívajú rozličné aplikácie v zariadení. Výber možností je premenlivý.

Konfiguračné spojenie na diaľku zvyčajne spustí server, keď je potrebné aktualizovať nastavenia prístroja.

# Ak chcete vytvoriť nový profil, vyberte Voľby > Profily servera > Voľby > Nový profil servera.

Tieto nastavenia môžete získať od poskytovateľa služieb v konfiguračnej správe. V opačnom prípade definujte tieto nastavenia:

- Názov servera Uveď te názov konfiguračného servera.
- ID servera Napíšte jednoznačný identifikátor konfiguračného servera.
- Heslo servera Napíšte heslo, ktorým sa bude váš prístroj preukazovať serveru.
- Režim spojenia Vyberte preferovaný typ spojenia.
- Miesto prístupu Vyberte miesto prístupu, ktoré sa použije pre spojenie, alebo vytvorte nové miesto prístupu. Môžete tiež zvoliť možnosť výberu miesta prístupu výzvou pri každom spustení synchronizácie. Toto nastavenie je k dispozícii iba vtedy, ak máte ako typ nosiča vybranú možnosť Internet.
- Hostiteľská adresa Uveďte webovú adresu konfiguračného servera.
- **Port** Uveďte číslo portu servera.
- Meno užívateľa a Heslo Zadajte svoj používateľský identifikátor a heslo pre konfiguračný server.
- Povoliť konfiguráciu Vyberte položku Áno, ak chcete serveru umožniť vytvorenie konfiguračného spojenia.

- Automatic. prijať všetky Vyberte položku Áno, ak nechcete, aby si server pri vytváraní konfiguračného spojenia žiadal potvrdenie.
- Autentifikácia siete Vyberte, či chcete použiť http autentizáciu.
- Meno užívateľa siete a Sieťové heslo Zadajte svoj používateľský identifikátor a heslo pre http autentizáciu. Toto nastavenie je k dispozícii iba vtedy, ak ste ako možnosť, ktorá sa má použiť, vybrali položku Autentifikácia siete.

Ak sa chcete spojiť so serverom a prijať konfiguračné nastavenia určené pre váš prístroj, vyberte položku Voľby > Začať konfiguráciu.

Ak si chcete pozrieť konfiguračný denník vybraného profilu, zvoľte položku Voľby > Zobraziť denník.

Ak chcete aktualizovať softvér prístroja cez bezdrôtové spojenie, vyberte položku Voľby > Nastavenia. Aktualizácia nevymaže vaše nastavenia. Po načítaní aktualizačného balíka do vášho prístroja postupujte podľa inštrukcií na displeji. Váš prístroj sa po ukončení inštalácie reštartuje. Sťahovanie aktualizácií softvéru môže vyvolať prenos veľkého objemu dát cez sieť vášho poskytovateľa služieb. Informujte sa u svojho poskytovateľa služieb o poplatkoch za prenos dát. Zaistite, aby mala batéria vášho prístroja dostatok energie, alebo pred spustením aktualizácie pripojte nabíjačku.

## Aktualizácia softvéru prístroja

K aktualizáciám softvéru môžu patriť nové a rozšírené funkcie, ktoré v čase zakúpenia prístroja neboli k dispozícii. Aktualizáciou softvéru môžete dosiahnuť aj kvalitnejší výkon prístroja.

Aktualizácia softvéru Nokia je počítačová aplikácia, ktorá umožňuje aktualizovať softvér prístroja. Ak chcete aktualizovať softvér prístroja, musíte mať kompatibilný počítač, širokopásmový prístup na internet a kompatibilný dátový kábel USB na pripojenie prístroja k počítaču.

Ak chcete získať ďalšie informácie a poznámky o najnovších verziách softvéru a načítať aplikáciu Aktualizácia softvéru

# 19. Pripojenie

## Prenos obsahu z iného prístroja

Vyberte položku 🏠 > Nastavenia > Prenos.

Pomocou aplikácie Prenos môžete prenášať obsah, napríklad kontakty, medzi dvoma kompatibilnými prístrojmi Nokia.

Typ obsahu, ktorý možno prenášať, závisí od modelu prístroja, z ktorého chcete obsah prenášať. Ak druhý prístroj podporuje synchronizáciu, môžete tiež synchronizovať kontakty medzi iným zariadením a vaším prístrojom. Ak druhé zariadenie nie je kompatibilné, vaše zariadenie vás na to upozorní.

Ak druhý prístroj nie je možné zapnúť bez karty SIM, môžete ju doň vložiť. Keď zapnete váš prístroj bez karty SIM, automaticky sa aktivuje profil off-line. Nokia, navštívte stránku www.nokia.com/softwareupdate alebo webovú lokalitu miestneho zastúpenia spoločnosti Nokia.

Ak chcete aktualizovať softvér prístroja, postupujte takto:

- 1. Načítajte a nainštalujte aplikáciu Aktualizácia softvéru Nokia do počítača.
- Pripojte prístroj k počítaču pomocou dátového kábla USB a spustite aplikáciu Aktualizácia softvéru Nokia. Aplikácia Aktualizácia softvéru Nokia vás bude sprevádzať pri zálohovaní súborov, aktualizácii softvéru a obnovovaní súborov.

### Prenos obsahu

Pri prvom preberaní dát do prístroja z druhého zariadenia:

- 1. Vyberte typ spojenia, ktoré chcete použiť na prenos dát. Vybraný spôsob spojenia musia podporovať oba prístroje.
- Vyberte zariadenie, z ktorého chcete preniesť obsah. Prístroj vás požiada o zadanie kódu. Zadajte kód (1 – 16 číslic) a vyberte položku OK. Rovnaký kód zadajte v druhom prístroji a vyberte položku OK. Prístroje sú teraz spárované.

Pri niektorých modeloch prístroja sa aplikácia Prenos pošle do iného prístroja ako správa. Ak chcete nainštalovať aplikáciu Prenos v druhom prístroji, otvorte prijatú správu a postupujte podľa zobrazených pokynov. 3. V prístroji označte obsah, ktorý chcete preniesť z druhého telefónu.

Obsah sa prenesie z pamäte druhého zariadenia na príslušné miesto vo vašom prístroji.

Čas prenosu závisí od objemu prenášaných dát. Prenos môžete zrušiť a pokračovať v ňom neskôr.

Synchronizácia je dvojsmerná a dáta sa synchronizujú v oboch zariadeniach rovnako. Ak niektorú položku vymažete v jednom zariadení, pri synchronizácii sa vymaže aj z druhého zariadenia. Pomocou synchronizácie nemožno obnoviť vymazané položky.

Ak chcete zobraziť denník posledného prenosu, v hlavnom okne vyberte skratku a položku Voľby > Zobraziť denník.

## Spojenia s počítačom

Mobilný prístroj môžete používať s celým radom aplikácií na komunikáciu s kompatibilným počítačom a na dátovú komunikáciu. Pomocou balíka Nokia Ovi Suite môžete napríklad prenášať súbory a snímky zo svojho prístroja do kompatibilného počítača a naopak.

Ďalšie informácie o balíku Ovi Suite a odkaz na načítanie nájdete na lokalite www.ovi.com.

# Bluetooth

## 0 aplikácii Bluetooth

Technológia Bluetooth umožňuje bezdrôtové spojenia medzi elektronickými zariadeniami na vzdialenosť do 10 metrov (33 stôp). Spojenie cez Bluetooth možno použiť na odosielanie obrázkov, videoklipov, textu, vizitiek, záznamov z kalendára alebo na bezdrôtové spojenie so zariadeniami používajúcimi technológiu Bluetooth.

Keďže zariadenia využívajúce technológiou Bluetooth komunikujú prostredníctvom rádiových vĺn, váš prístroj nemusí byť na dohľad od náprotivného zariadenia. Stačí, ak vzdialenosť medzi dvoma zariadeniami nepresahuje 10 metrov, hoci spojenie môžu rušiť prekážky, napríklad steny, a iné elektronické zariadenia.

Súčasne môže byť aktívnych viac spojení Bluetooth. Ak máte prístroj spojený napríklad s headsetom, môžete súčasne prenášať súbory do iného kompatibilného zariadenia.

Tento prístroj je v súlade so špecifikáciou Bluetooth 2.0 + EDR a podporuje nasledovné profily: Rozšírená audiodistribúcia (Advanced Audio Distribution), Diaľkové ovládanie audia/videa (Audio/Video Remote Control), Základné snímanie obrazu (Basic Imaging). Základná tlač (Basic Printing), ID prístroja (Device ID), Pripojenie dial-up na sieť (Dial-up Networking), Prenos súborov (File Transfer), Všeobecná audiovizuálna distribúcia (Generic Audio/Video Distribution), Základný prístup (Generic Access), Základná výmena objektov (Generic Object Exchange), Handsfree, Zariadenie s používateľským rozhraním (Human Interface Device, Headset, Doručovanie objektov (Object Push), Prístup k telefónnemu zoznamu (Phone Book Access), Sériový port (Serial Port) a Prístup na kartu SIM (SIM Access, Pre zaručenie bezproblémovej spolupráce s ďalšími zariadeniami, podporujúcimi technológiu Bluetooth, používaite s týmto modelom príslušenstvo schválené spoločnosťou Nokia. O kompatibilite iných zariadení s týmto prístrojom sa informuite u príslušných výrobcov.

#### Pripoienie

Funkcie používajúce technológiu Bluetooth zvyšujú spotrebu energie z batérie a skracujú životnosť batérie.

## Bezpečnostné tipy

Ak nepoužívate spojenie Bluetooth, vyberte Bluetooth > Vvpnutý alebo Viditeľnosť môjho telef. > Skrvtý.

Nepárujte prístroj s neznámymi zariadeniami.

### Odosielanie a priiímanie údaiov cez **Rluetooth**

Vyberte položku 🟠 > Nastavenia > Pripojenie > Bluetooth

- 1. Pri prvom aktivovaní pripojenia Bluetooth je potrebné prístroi pomenovať. Daite svoimu prístroiu jedinečné meno, aby ste ho ľahko spoznali, ak sa v okolí nachádzajú viaceré zariadenia Bluetooth.
- 2. Vyberte Bluetooth > Zapnutý.
- 3. Vyberte Viditeľnosť môjho telef. > Vidia ho všetky alebo Definovať obdobie. Ak vyberiete Definovať obdobie, musíte definovať čas, počas ktorého bude vaše zariadenie viditeľné pre druhých. Váš prístroj a meno, ktoré ste zadali, sa teraz budú zobrazovať iným používateľom so zariadeniami, využívaiúcimi technológiu Bluetooth.
- 4. Otvorte aplikáciu, kde je uložená položka, ktorú chcete odoslať.

- 5. Vyberte položku a Voľby > Poslať > Cez Bluetooth. Prístroi vyhľadáva ďalšie zariadenia používajúc technológiu Bluetooth v dosahu a vytvára ich zoznam.
  - **Tip:** Ak už ste v minulosti posielali údaje
  - prostredníctvom pripojenia Bluetooth, zobrazí sa zoznam predchádzajúcich výsledkov vyhľadávania. Ak chcete vyhľadať ďalšie zariadenia Bluetooth. vyberte položku Viac zariadení.
- 6. Vyberte prístroj, s ktorým sa chcete spojiť. Ak si iný prístroj vyžaduje pred posielaním dát spárovanie, budete vyzvaní na zadanie prístupového kódu.

Po vytvorení spojenia sa zobrazí správa Posielajú sa dáta.

Zložka odoslaných položiek v aplikácii Správy neukladá správy poslané prostredníctvom pripojenia Bluetooth.

Ak chcete pomocou pripojenia Bluetooth priiímať dáta od nespárovaného zariadenia, vyberte položku Bluetooth > Zapnutý a Viditeľnosť môjho telef. > Vidia ho všetky. alebo ak chcete dáta prijímať len od spárovaných zariadení, vyberte položku Skrytý. Pri prijímaní dát prostredníctvom pripojenia Bluetooth (v závislosti od nastavení aktívneho profilu) zaznie tón a zobrazí sa otázka, či chcete správu s požadovanými dátami prijať. Ak ju prijmete, správa sa uloží do zložky Prijaté v aplikácii Správy.

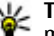

**Tip:** K súborom v prístroji alebo na pamäťovej karte môžete mať prístup pomocou kompatibilného príslušenstva, ktoré podporuje službu File Transfer Profile Client (napríklad laptop).

Pripojenie Bluetooth sa automaticky odpojí po odoslaní alebo prijatí dát. Len balík programov Nokia Ovi Suite a

niektoré typy príslušenstva, napríklad headsety, môžu zostať pripojené, aj keď sa aktívne nepoužívajú.

### Párovanie zariadení

Vyberte položku (公 > Nastavenia > Pripojenie > Bluetooth.

Otvorte kartu spárovaných zariadení.

Pred spárovaním si vyberte vlastné heslo (1 – 16 číslic) a dohodnite sa s používateľom druhého zariadenia, aby použil rovnaké heslo. Zariadenia, ktoré nemajú používateľské rozhranie, majú fixné heslá. Heslo potrebujete len pri prvom spájaní so zariadením. Po spárovaní môžete spojenie autorizovať. Párovanie a autorizácia urýchľujú a zjednodušujú spojenie, pretože medzi spárovanými zariadeniami nemusíte žiadosť o spojenie odsúhlasiť zakaždým, keď vytvárate spojenie.

Prístupový kód pre režim vzdialenej SIM karty musí mať 16 číslic.

- Vyberte Voľby > Nové párové zariadenie. Zariadenie začne vyhľadávať iné zariadenia Bluetooth v dosahu. Ak už ste v minulosti posielali údaje prostredníctvom pripojenia Bluetooth, zobrazí sa zoznam predchádzajúcich výsledkov vyhľadávania. Ak chcete vyhľadať ďalšie zariadenia Bluetooth, vyberte položku Viac zariadení.
- Vyberte zariadenie, ktoré chcete spárovať, a zadajte heslo. Rovnaké heslo sa musí zadať aj do druhého zariadenia.

 Ak chcete vytvárať spojenia medzi vaším a iným zariadením automaticky, vyberte položku Áno. Ak chcete pri každom pokuse o spojenie potvrdzovať toto spojenie manuálne, vyberte položku Nie. Po spárovaní sa zariadenie uloží do zoznamu párových zariadení.

Ak chcete označiť párové zariadenie prezývkou, vyberte položku Voľby > Prideliť prezývku. Prezývka sa zobrazí len vo vašom zariadení.

Ak chcete spárovanie vymazať, vyberte zariadenie, ktorého spárovanie chcete vymazať, a zvoľte položku Voľby > Vymazať. Ak chcete vymazať všetky spárovania, vyberte položku Voľby > Vymazať všetky. Ak vymažete spárovanie so zariadením, s ktorým ste práve spojení, spárovanie sa okamžite vymaže a spojenie ukončí.

Ak chcete povoliť, aby sa párové zariadenie spojilo s vaším zariadením automaticky, vyberte položku Autorizovať. Spojenia medzi vaším a iným zariadením možno vytvárať bez vášho vedomia. Nie je potrebný osobitný súhlas ani autorizácia. Toto nastavenie používajte pre vlastné zariadenia (napríklad kompatibilný headset alebo počítač) alebo zariadenia, ktoré patria dôveryhodnej osobe. Ak chcete samostatne prijímať každú žiadosť o spojenie z iného zariadenia, vyberte položku Zrušiť autorizáciu.

Ak chcete používať audiopríslušenstvo s technológiou Bluetooth, napríklad handsfree alebo headset Bluetooth, musíte vaše zariadenie s týmto príslušenstvom spárovať. Heslo a ďalšie pokyny nájdete v používateľskej príručke príslušenstva. Pred vytvorením spojenia audiopríslušenstvo zapnite. Niektoré typy audiopríslušenstva sa pripoja k prístroju automaticky. V opačnom prípade otvorte kartu

#### Pripojenie

spárovaných zariadení, vyberte audiopríslušenstvo a zvoľte položku Voľby > Pripojiť k zv. zariadeniu.

### Blokovanie zariadení

Vyberte položku (公 > Nastavenia > Pripojenie > Bluetooth.

Ak chcete niektorému zariadeniu zabrániť, aby nadviazalo spojenie Bluetooth s vaším prístrojom, otvorte kartu spárovaných zariadení. Vyberte zariadenie, ktoré chcete zablokovať, a zvoľte položku Voľby > Zablokovať.

Ak chcete zariadenie odblokovať, otvorte kartu zablokovaných zariadení a vyberte položku Voľby > Vymazať. Ak chcete odblokovať všetky zablokované zariadenia, vyberte položku Voľby > Vymazať všetky.

Ak odmietnete žiadosť iného zariadenia o spárovanie, zobrazí sa otázka, či chcete blokovať všetky ďalšie žiadosti o spojenie z príslušného zariadenia. Ak na otázku odpoviete kladne, vzdialené zariadenie sa pridá do zoznamu blokovaných zariadení.

## Dátový kábel

Ak chcete zabrániť poškodeniu pamäťovej karty alebo zničeniu údajov, neodpájajte dátový kábel USB počas prenosu dát.

### Prenos dát medzi prístrojom a počítačom

1. Vložte do prístroja pamäťovú kartu a pomocou dátového kábla USB pripojte prístroj ku kompatibilnému počítaču.

- Keď sa vás prístroj opýta, aký režim sa má použiť, vyberte položku Veľkokapacit. pamäť. V tomto režime sa prístroj v počítači zobrazí ako vymeniteľný pevný disk.
- Prenášajte požadované údaje medzi počítačom a prístrojom.
- Ak chcete zabrániť poškodeniu pamäťovej karty, ukončite pripojenie v počítači (napríklad pomocou sprievodcu odpojenia alebo vysunutia hardvéru v systéme Windows).

Ak chcete upraviť nastavenia režimu USB, vyberte položku ☆ > Nastavenia > Pripojenie > USB.

Ak chcete zmeniť režim USB, ktorý zvyčajne používate s dátovým káblom, vyberte položku Režim pripojenia USB.

Ak chcete nastaviť, aby sa prístroj po každom pripojení kábla USB spýtal na spôsob pripojenia, vyberte položku Žiadať pri spojení > Áno.

Ak chcete s prístrojom používať balík Nokia PC Suite, nainštalujte balík Nokia PC Suite vo svojom počítači, pripojte dátový kábel USB a vyberte položku PC Suite.

# Synchronizácia 📎

Vyberte položku ☆ > Nastavenia > Pripojenie > Synchron..

Aplikácia Synchronizácia umožňuje synchronizovať poznámky, záznamy v kalendári, textové a multimediálne správy, záložky prehliadača a kontakty s rozličnými kompatibilnými aplikáciami v kompatibilnom počítači alebo na internete. Nastavenia synchronizácie môžete prijať v špeciálnej správe od poskytovateľa služby.

Synchronizačný profil obsahuje nastavenia potrebné na synchronizáciu.

Po otvorení aplikácie Synchronizácia sa zobrazí predvolený alebo predtým použitý synchronizačný profil. Ak chcete upraviť profil, prejdite na synchronizovanú položku a vyberte

# 20. Environmentálne rady

Toto sú rady, ako môžete pomôcť chrániť životné prostredie.

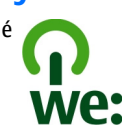

# Šetrite energiu

Keď ste batériu úplne nabili a odpojili z prístroja nabíjačku, nezabudnite tiež odpojiť nabíjačku zo sieťovej zásuvky.

Batériu nemusíte dobíjať veľmi často, ak urobíte nasledovné:

- Zatvorte a deaktivujte aplikácie, služby a pripojenia, keď ich nepoužívate.
- Uberte jas displeja.
- Nastavte váš prístroj tak, aby pri nečinnosti čo najskôr prešiel do pohotovostného režimu, ak je tento režim na vašom prístroji dostupný.
- Deaktivujte nepotrebné zvuky, ako napr. tóny tlačidiel. Nastavte hlasitosť svojho prístroja na priemernú úroveň.

možnosť **Označ**, ak ju chcete pridať do profilu, alebo **Odznač**, ak ju chcete vynechať.

Ak chcete spravovať synchronizačné profily, vyberte položku Voľby a požadovanú možnosť.

Ak chcete synchronizovať dáta, vyberte položku Voľby > Synchronizovať. Ak chcete synchronizáciu zrušiť skôr, než skončí, vyberte položku Zruš.

## Recyklovanie

Nezabudli ste zrecyklovať svoj starý prístroj? 65-80% materiálov z mobilného telefónu Nokia je recyklovateľných. Svoje používané produkty, batérie a baliace materiály vždy zaneste na určené zberné miesta. Týmto spôsobom pomôžete predísť nekontrolovanej likvidácii odpadu a podporíte recyklovanie materiálov. Spôsob recyklovania produktov spoločnosti Nokia nájdete na stránke www.nokia.com/werecycle alebo www.nokia.mobi/ werecycle.

Balenie a používateľské príručky môžete recyklovať podľa vašej lokálnej recyklačnej schémy.

# Šetrite papier

Táto používateľská príručka vám pomôže pri prvých krokoch s prístrojom. Podrobnejšie informácie nájdete po otvorení funkcie Pomocníka, ktorý je súčasťou vášho prístroja (vo väčšine aplikácií vyberte Voľby > Pomocník). Používateľské príručky a ďalšie informácie o podpore produktov nájdete aj na stránke www.nokia.com/support. Environmentálne rady

## Zistite viac

Bližšie informácie o environmentálnych vlastnostiach svojho prístroja nájdete na stránke www.nokia.com/ ecodeclaration.

# Príslušenstvo

O schválenom príslušenstve, ktoré je v predaji, sa, prosím, informujte u predajcu. Keď odpájate sieťový kábel akéhokoľvek príslušenstva, uchopte a ťahajte zástrčku, nie kábel.

## Batéria

## Informácie o batérii a nabíjačke

Váš prístroj je napájaný nabíjateľnou batériou. Tento prístroj je určený na používanie s batériou BL-5CT. Spoločnosť Nokia môže vyrábať ďalšie modely batérií, ktoré sa môžu použiť s týmto prístrojom. Pre tento prístroj sú určené nasledujúce nabíjačky: AC-8. Presné číslo modelu nabíjačky sa môže líšiť podľa typu konektora. Typ konektora sa identifikuje niektorým z nasledovných znakov: E, EB, X, AR, U, A, C, K alebo UB.

Batériu môžete nabiť a vybiť niekoľko stokrát, ale nakoniec sa opotrebuje. Keď sa hovorový čas a čas pohotovostného režimu podstatne skrátia oproti normálnym intervalom, batériu vymeňte. Používajte iba batérie schválené spoločnosťou Nokia a batériu nabíjajte iba nabíjačkami, schválenými spoločnosťou Nokia a určenými pre tento prístroj.

Keď prvý raz používate batériu alebo ste batériu dlho nepoužívali, bude možno potrebné po zapojení nabíjačku najprv odpojiť a znova zapojiť, aby sa začalo nabíjanie. Ak je batéria úplne vybitá, môže trvať niekoľko minút, kým sa na displeji objaví indikátor nabíjania a kým budete môcť začať telefonovať. Bezpečné vybratie. Pred vybratím batérie prístroj vždy vypnite a odpojte od nabíjačky.

Správne nabíjanie. Keď nabíjačku nepoužívate, odpojte ju od elektrickej siete a od prístroja. Nenechávajte úplne nabitú batériu zapojenú do nabíjačky, pretože prebíjanie môže skrátiť jej životnosť. Ak úplne nabitú batériu nepoužívate, časom sa sama vybije.

Vyhýbajte sa extrémnym teplotám. Snažte sa batériu vždy udržiavať v prostredí s teplotou medzi 15 °C a 25 °C (59 °F a 77 °F). Extrémne teploty znižujú kapacitu a životnosť batérie. Prístroj s horúcou alebo studenou batériou môže krátkodobo prestať pracovať. Výkonnosť batérií je zvlášť obmedzená pri teplotách hlboko pod bodom mrazu.

Neskratujte batériu. K náhodnému skratu môže dôjsť, keď kovový predmet - napríklad minca, sponka alebo pero spôsobí priame prepojenie kladného (+) a záporného (-) pólu batérie. (Kontakty majú tvar kovových prúžkov na batérii.) Môže k tomu dôjsť napríklad vtedy, keď nosíte náhradnú batériu vo vrecku alebo kabelke. Pri skratovaní pólov batérie môže dôjsť k poškodeniu batérie alebo predmetu, ktorý skrat spôsobil.

#### Starostlivosť o váš prístroj

Likvidácia. Nevhadzujte nepotrebné batérie do ohňa - mohli by explodovať. Použité batérie likvidujte v súlade s miestnymi predpismi. Ak je to možné, nechajte ich recyklovať. Neodhadzujte ich do komunálneho odpadu.

Vytekanie. Batérie alebo články batérie nerozoberajte, nerozrezávajte, neotvárajte, nedrvte, neohýbajte, nedeformujte, neprepichujte alebo nekúskujte. V prípade vytekania batérie predíd'te kontaktu tekutiny z batérie s pokožkou alebo očami. Ak dôjde k takémuto kontaktu, okamžite vypláchnite postihnuté miesto vodou alebo vyhľadajte lekársku pomoc.

Poškodenie. Batérie nemodifikujte, neprerábajte, nesnažte sa do nich vkladať cudzie predmety, neponárajte a nevystavujte ich vplyvu vody, ani iných tekutín. Poškodená batéria môže explodovať.

Správne použitie. Používajte batériu iba na také účely, pre ktoré je určená. Nesprávne použitie batérie môže spôsobiť požiar, explóziu, alebo iné nebezpečenstvo. Ak prístroj alebo batéria spadne predovšetkým na tvrdý povrch a máte pocit, že je batéria poškodená, nechajte ju pred ďalším používaním najprv skontrolovať v autorizovanom servisnom stredisku. Nikdy nepoužívajte poškodenú nabíjačku alebo batériu. Uchovávajte batériu mimo dosahu malých detí.

### Návod na overenie pravosti batérií Nokia

V záujme vlastnej bezpečnosti vždy používajte originálne batérie Nokia. Ak chcete mať istotu, že dostanete originálnu batériu Nokia, kúpte ju v autorizovanom servisnom centre Nokia alebo od autorizovaného predajcu Nokia a skontrolujte holografický štítok podľa nasledovných krokov:

### Hologram na overenie pravosti

- Pri pohľade na holografický štítok by ste mali z jedného uhla vidieť symbol spojených rúk Nokia a pri pohľade z iného uhla logo Nokia Original Enhancements.
- Pri nakláňaní hologramu doľava, doprava, nadol a nahor by ste mali postupne na jednotlivých stranách vidieť 1, 2, 3, resp. 4 bodky.

Ani úspešné splnenie všetkých týchto krokov nie je úplnou zárukou pravosti batérie. Ak nedokážete overiť pravosť batérie alebo ak máte akýkoľvek dôvod domnievať sa, že vaša batéria s hologramom na štítku nie je pravá originálna batéria Nokia, už ju viac nepoužite a odneste ju do najbližšieho autorizovaného servisného strediska Nokia alebo k predajcovi; tam požiadajte o radu.

Pre ďalšie informácie o originálnych batériách Nokia navštívte stránku www.nokia.com/battery.

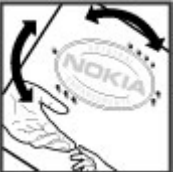

# Starostlivosť o váš prístroj

Váš prístroj je výrobok so špičkovou konštrukciou a vyhotovením a preto by sa s ním malo zaobchádzať starostlivo. Nasledujúce odporúčania vám pomôžu dodržať podmienky záruky.

- Uchovávajte prístroj v suchu. Zrážky, vlhkosť a najrôznejšie tekutiny a kondenzáty obsahujú minerály, ktoré spôsobujú koróziu elektronických obvodov. Keď sa váš prístroj zamočí, vyberte batériu a nechajte prístroj úplne vysušiť; až potom doň znova vložte batériu.
- Nepoužívajte a neuchovávajte prístroj v prašnom a špinavom prostredí. Môže dôjsť k poškodeniu jeho pohyblivých súčastí a elektroniky.
- Neuchovávajte prístroj v chladnom alebo horúcom prostredí. Vplyvom vysokej teploty môže dôjsť ku skráteniu životnosti elektronických obvodov, poškodeniu batérií a deformácii či roztaveniu niektorých plastov. Keď sa prístroj zohreje zo studenej teploty na svoju normálnu teplotu, môže sa v jeho vnútri vytvoriť kondenzát a poškodiť dosky s elektronickými obvodmi.
- Nepokúšajte sa prístroj otvoriť inak než je uvedené v tejto príručke.
- Nenechajte prístroj spadnúť, neudierajte a netraste ním. Hrubým zaobchádzaním môžete poškodiť vnútorné dosky s obvodmi a jemnú mechaniku.
- Na čistenie prístroja nepoužívajte agresívne chemikálie, čističe obsahujúce rozpúšťadlá a silné saponáty. Na

čistenie povrchu prístroja používajte iba jemnú, čistú a suchú handričku.

- Prístroj nefarbite. Farba môže zaniesť pohyblivé časti prístroja a znemožniť jeho správne fungovanie.
- Používajte iba dodávanú alebo schválenú náhradnú anténu. Neschválené antény, úpravy alebo doplnky môžu prístroj poškodiť a môžu byť v rozpore s právnymi predpismi upravujúcimi prevádzku rádiofrekvenčných zariadení.
- Nabíjačky nepoužívajte vonku.
- Zálohujte si všetky dáta, ktoré si chcete uchovať, napríklad kontakty a záznamy v kalendári.
- Ak chcete prístroj z času na čas resetovať, aby ste zvýšili jeho výkonnosť, vypnite prístroj a vyberte z neho batériu.

Tieto odporúčania sa vzťahujú v rovnakej miere na váš prístroj, batériu, nabíjačku a akékoľvek príslušenstvo.

## Recyklovanie

Použité elektronické výrobky, batérie a obalové materiály odneste vždy na určené zberné miesto. Týmto spôsobom prispejete k obmedzeniu nekontrolovanej likvidácii odpadu a pomôžete recyklovať materiály. Pozrite si enviromentálne informácie o produkte a ako recyklovať produkty Nokia na stránke www.nokia.com/werecycle, alebo nokia.mobi/ werecycle.

#### Ďalšie bezpečnostné informácie

Symbol preškrtnutej odpadovej nádoby na výrobku, batérii, v dokumentácii alebo obale upozorňuje, že všetky elektrické a elektronické výrobky, batérie a akumulátory by sa po skončení svojej životnosti mali odniesť na osobitné zberné miesto. Toto opatrenie platí v Ďalšie bezpečnostné informácie

## Malé deti

Váš prístroj a jeho príslušenstvo nie sú hračky. Môžu obsahovať malé súčasti. Uchovávajte ich mimo dosahu malých detí.

## Prevádzkové prostredie

Tento prístroj vyhovuje smerniciam regulujúcim podmienky pôsobenia rádiofrekvenčného žiarenia pri používaní buď v normálnej polohe pri uchu alebo vo vzdialenosti najmenej 2,2 centimetra (7/8 palca) od tela. Ak nosíte telefón upevnený na tele pomocou ochranného puzdra, spony na opasok alebo držiaka, tieto nesmú obsahovať kovy a musia medzi prístrojom a telom zabezpečiť uvedenú minimálnu vzdialenosť.

Na odosielanie dátových súborov a správ je potrebné kvalitné sieťové spojenie. Dátové súbory alebo správy môžu byť omeškané, dokiaľ takéto spojenie nie je k dispozícii. Uvedené pokyny o vzdialenosti od tela dodržujte, kým prenos neskončí. Európskej únii. Nevyhadzujte tieto výrobky do netriedeného komunálneho odpadu. Viac informácií o ochrane životného prostredia nájdete v eko-deklarácii produktu na stránke www.nokia.com/environment.

## Zdravotnícke prístroje

Používanie rádiofrekvenčných prenosových zariadení, vrátane bezdrôtových telefónov, môže rušiť funkcie nedostatočne chránených zdravotníckych prístrojov. Ak chcete zistiť, či je prístroj adekvátne chránený pred externou rádiofrekvenčnou energiou, informujte sa u lekára alebo výrobcu prístroja. Vypnite svoj prístroj, ak vás k tomu vyzývajú vyvesené nariadenia. Nemocnice a zdravotnícke zariadenia môžu využívať zariadenia citlivé na vonkajšie rádiofrekvenčné zdroje.

### Implantované zdravotnícke prístroje

Výrobcovia zdravotníckej techniky odporúčajú na ochranu pred možným rušením dodržiavať minimálnu vzdialenosť 15,3 centimetra (6 palcov) medzi bezdrôtovým zariadením a implantovaným zdravotníckym prístrojom, ako kardiostimulátor alebo implantovaný kardioverterdefibrilátor. Osoby nosiace tieto prístroje by sa mali riadiť týmito pokynmi:

- Vždy udržujte bezdrôtový prístroj vo vzdialenosti viac ako 15,3 centimetra (6 palcov) od zdravotníckeho prístroja.
- Nenosiť bezdrôtový prístroj v náprsnom vrecku.

- Držte prístroj pri uchu na opačnej strane než je zdravotnícky prístroj.
- Vypnúť bezdrôtový prístroj ak je akýkoľvek dôvod predpokladať, že spôsobuje rušenie.
- Postupujte podľa pokynov od výrobcu implantovaného zdravotníckeho prístroja.

Ak máte akékoľvek otázky týkajúce sa používania bezdrôtových zariadení s implantovanými prostriedkami zdravotníckej techniky, prekonzultujte ich so svojim lekárom.

## Načúvacie prístroje

Medzi niektorými digitálnymi bezdrôtovými zariadeniami a určitými typmi načúvacích prístrojov môže dochádzať k rušeniu.

## Vozidlá

Rádiofrekvenčné signály môžu mať vplyv na nesprávne nainštalované alebo neadekvátne tienené elektronické systémy v motorových vozidlách, ako je elektronické vstrekovanie paliva, elektronické protišmykové brzdové zariadenie (antilock), elektronické systémy ovládania rýchlosti a airbagové systémy. Bližšie informácie vám poskytne výrobca vášho vozidla alebo jeho výbavy.

Servis prístroja alebo jeho inštaláciu vo vozidle môže vykonávať iba kvalifikovaný personál. Chybná inštalácia alebo servis môžu byť nebezpečné a môžu mať za následok neplatnosť záruky. Pravidelne kontrolujte, či sú všetky bezdrôtové zariadenia vo vašom vozidle správne namontované a funkčné. Neskladujte alebo neprevážajte ľahko zápalné kvapaliny, plyny alebo explozívne materiály v tom istom priestore ako prístroj, jeho súčasti alebo príslušenstvo. Nezabudnite, že airbagy sa nafúknu veľkou silou. Prístroj ani jeho príslušenstvo neumiestňujte do oblasti, kde sa rozpína airbag.

Pred nastúpením do lietadla vypnite svoj prístroj. Použitie bezdrôtových telefónnych prístrojov v lietadle môže byť nebezpečné pre ovládanie lietadla a môže byť protiprávne.

# Potenciálne explozívne prostredia

Vypnite prístroj, keď sa nachádzate v oblasti s potenciálne výbušným prostredím. Dodržiavaite všetky vyvesené nariadenia. Iskry môžu v takýchto oblastiach spôsobiť výbuch alebo oheň, ktoré môžu mať za následok telesné poranenie alebo smrť. Prístroj vypnite na čerpacích staniciach, ako napr. v blízkosti LPG čerpacích staníc a servisných staníc. Dodržuite obmedzenia v skladoch pohonných hmôt, v skladoch a priestoroch predaja palív, chemických továrniach, alebo na miestach, kde prebiehajú trhacie práce. Oblasti s potenciálne výbušnou atmosférou sú často, ale nie vždy, jasne označené. Patria sem oblasti, kde vás vyzvú k vypnutiu motora vozidla. podpalubia lodí, miesta skladovania alebo prepravy chemikálií a miesta, kde sa vo vzduchu vvskytujú chemikálie alebo častice ako prach alebo kovový prášok. Informujte sa u výrobcu vozidiel používajúcich skvapalnený petroleový plyn (ako napr. propán alebo bután), či môžete v ich okolí prístroj bezpečne použiť.

#### Ďalšie bezpečnostné informácie

## Tiesňové volania

**Dôležité:** Tento prístroj používa pre svoju prevádzku rádiofrekvenčné signály, bezdrôtové siete, pozemné siete a funkcie naprogramované používateľmi. Ak váš prístroj podporuje hlasové hovory cez internet (internetové hovory), aktivujte internetové hovory aj celulárny telefón. Prístroj sa môže pokúšať o tiesňové volania prostredníctvom mobilnej siete, aj prostredníctvom poskytovateľa internetových hovorov, ak sú obe možnosti aktivované. Vytvorenie spojenia za akýchkoľvek okolností sa nedá zaručiť. Nikdy sa nespoliehajte na akékoľvek bezdrôtové zariadenie ako na jediný prostriedok pre životne dôležitú komunikáciu, napríklad pre privolanie lekárskej pomoci.

Tiesňové volanie uskutočníte takto:

- Ak je prístroj vypnutý, zapnite ho. Skontrolujte, či je intenzita signálu dostatočná. V závislosti od typu prístroja môže byť potrebné urobiť aj nasledovné kroky.
  - Vložte SIM kartu, ak ju váš prístroj používa.
  - Zrušte obmedzenia voľby čísel, ak ste ich vo vašom prístroji aktivovali.
  - Zmeňte svoj off-line alebo letový režim na režim aktívny.
- 2. Stláčajte tlačidlo Koniec, kým sa nevymaže displej a prístroj nepripraví na volanie.
- Zadajte oficiálne tiesňové číslo platné v oblasti, kde sa nachádzate. Tiesňové čísla sa v rôznych oblastiach líšia.
- 4. Stlačte tlačidlo Hovor.

Pri tiesňovom volaní čo najpresnejšie podajte všetky potrebné informácie. Váš bezdrôtový prístroj môže byť jediným komunikačným prostriedkom na mieste nehody. Neukončujte hovor, kým na to nedostanete povolenie.

## Informácia o certifikácii (SAR)

Tento mobilný prístroj vyhovuje smerniciam o expozícii rádiovými vlnami.

Váš mobilný prístroj je vysielač a prijímač rádiových vĺn. Je skonštruovaný tak, aby neprekračoval limity expozície rádiovými vlnami, odporúčané medzinárodnými smernicami. Tieto smernice boli vypracované nezávislou vedeckou organizáciou ICNIRP a zahŕňajú bezpečnostné rezervy pre zabezpečenie ochrany všetkých osôb nezávisle od veku a zdravotného stavu.

Smernice pre vyžarovanie mobilných prístrojov používajú meraciu jednotku, ktorá je známa ako špecifický absorbovaný výkon alebo SAR (Specific Absorption Rate). Limit SAR, stanovený v smerniciach ICNIRP, je 2,0 wattu na kilogram (W/kg) a je priemernou hodnotou na 10 gramov tkaniva. Merania SAR sa vykonávajú v štandardných prevádzkových polohách a s prístrojom vysielajúcim na najvyššej certifikovanej výkonovej úrovni vo všetkých testovaných frekvenčných pásmach. Skutočná hodnota SAR prístroja, ktorý je v prevádzke, môže byť nižšia ako maximálna hodnota, pretože prístroj je konštruovaný tak, aby využíval najnižší výkon postačujúci pre komunikáciu so sieťou. Tento výkon ovplyvňujú mnohé faktory, napríklad vzdialenosť od základňovej stanice siete.
Najvyššia hodnota SAR v zmysle smerníc ICNIRP pri používaní prístroja pri uchu je 1,24 W/kg.

Pri používaní doplnkov a príslušenstva prístroja sa môžu hodnoty SAR zmeniť. Hodnoty SAR sa môžu odlišovať v závislosti od metodiky ich uvádzania a stanovovania v jednotlivých krajinách a od frekvenčného pásma siete. Ďalšie informácie o SAR môžete nájsť medzi produktovými informáciami na stránkach www.nokia.com.

# Register

## A

aktívne poznámky 53 nastavenia 54 aktualizácia softvéru 20 aktualizácie softvér prístroja 60 aktualizácie softvéru 60 animovaný šetrič displeja 49 antény 11 aplikácia Pomocník 19 automatická aktualizácia času/ dátumu 51 automatické blokovanie 55

#### B

batéria nabíjanie 10 odstránenie 12 úroveň nabitia 15 vloženie 9 bezpečnosť Bluetooth 62 prístroj a karta SIM 55 webový prehliadač 44 bezpečnostný kód 18 blogy 43 blokovacie heslo 18 blokovací kód 55

#### blokovanie

automatické blokovanie prístroja 55 klávesnica 55 blokovanie hovorov 25 blokovanie klávesnice 17 blokovanie tlačidiel 17 Bluetooth autorizácia zariadení 63 bezpečnosť 62 heslo 63 párovanie 63 posielanie dát 62 prijímanie dát 62 budík 51

## Č

čas a dátum 51

#### D

dátové spojenia spojenia s počítačom 61 synchronizácia 64 dátový kábel USB 64 dátum a čas 51 denník 23 displej indikátory 15 zmena vzhľadu 49 domáca obrazovka 14

#### E

e-mail čítanie 37 kontá 39 načítanie príloh 38 nastavenie 36 odpojenie 39 odpoveď v prípade neprítomnosti 39 poslanie 37 pridávanie príloh 37 všeobecné nastavenia 39 vyhľadávanie 38 vymazávanie 38 zložky 39

#### F

FM rádio 29 fotoaparát panel s nástrojmi 41 zachytávanie snímok 41

#### Η

headset 18 hľadanie hudba 28

© 2009 Nokia. Všetky práva vyhradené.

hlasová voľba 22 hlasový mail volanie 22 zmena čísla 22 Hodiny nastavenia 51 hovorv čakaiúci hovor 24 hlasový mail 22 ID volaiúceho 24 konferenčný hovor 22 nastavenia 24 odmietnutie hovorov textovou správou 24 priiatie 23 rýchla voľba 22 výber typu 24 vypnutie tónu zvonenia 23 vvtváranie 21 zrušenie 23

## I

ID volajúceho 24 indikátory 15 informácie o podpore 20 inštalácie 18 inštalovanie aplikácií 56 intenzita signálu 15 internetové pripojenie 42 Pozrite si aj *prehliadač*  jazyk zmer

zmena 34 jazyk písania 34

#### K

kábel 64 kalendár 50 záznamy v kalendári 50 kalkulačka 53 kamera videoklipv 42 karta SIM odstránenie 12 vloženie 9 klávesnica nastavenia blokovania 55 kód PIN výmena 55 kód UPIN výmena 55 komunikácia cez pripojenie Bluetooth blokovanie zariadení 64 konferenčné hovorv 22 konfigurácia na diaľku 58 konfiguračné nastavenia 11 kontaktné informácie 20 kontaktv 40 pridanie tónov zvonenia 40 skupiny kontaktoy 40

svnchronizácia 64 Kontakty Ovi 48 Μ mapy 31 indikátory 32 prehliadanie 31 médiá rádio 29 mena prevodv 52 menu 17 **MMS (multimedia message** service) 35 modem 45 multimediálne správy 35 Mv Nokia 20

#### Ν

nabíjanie batérie 10 nastavenia aktívne poznámky 54 aplikácie 55 blokovanie klávesnice 55 hodiny 51 hovory 24 konfigurácia 11 obnovenie 56 príslušenstvo 55 sieť 26 nastavenia aplikácie 55

#### Register

## 0

Obchod Ovi 48 obnovenie pôvodných nastavení 56 obr. výplne pozad. 49 odpoveď v prípade neprítomnosti 39 off-line 15 ochranný modul 18 opatera 20 operátor výber 26 opravný servis 20 orientačné body 32 Ovi 47,48 ovládanie hlasitosti 17

#### P

pamäť webová vyrovnávacia pamäť 44 pamäťová karta 9, 12 panel s nástrojmi fotoaparát 41 párovanie heslo 63 zariadenia 63 personalizácia 49 PIN 18 posielanie pomocou Bluetooth 62 pôvodné nastavenia 56

poznámkv 54 prediktívne písanie textu 34 prehliadač beznečnosť 44 prehliadanie stránok 43 vvrovnávacia pamäť 44 prehliadanie súborov PDF 51 prehrávač hudby prehrávanie 28 prenášanie hudby 29 presmer, hovoru 25 prevody 52, 53 pripoienia Pripojenia počítača 45 príslušenstvo nastavenia 55 prístupové kódv 18 profilv prispôsobovanie 49 vvtváranie 49 PIIK 18

## R

rádio 29 počúvanie 29 rýchla voľba 22

#### S

Say and Play 28 schôdzky 38

sieť nastavenia 26 slovník 51 slúchadlá 18 službv 47 SMS (short message service) 35 spoienia s počítačom 61 Pozrite si ai dátové spoienia spôsoby pripoienia Bluetooth 62 dátový kábel 64 Správca komprimácie 54 správca zariadenia 58 spravodajské zdroje 43 správy správy pre odmietnuté hovory 24 sprievodca nastavením 12 Súborv Ovi 48 svnchronizácia dát 64 Š šetrič displeia 49 šetrič energie 16 т témv načítanie 49 zmena 49 text číslicový režim 33 prediktívne písanie 34

režim písmen 33 tradičné písanie 33 textové správy odosielanie 35 tlačidlá a súčasti 13 tóny zvonenia kontakty 40 tradičné písanie textu 33

## U

UPIN 18

## V

videocentrum načítanie 46 zobrazenie 46 Videocentrum 46 videohovory 24 prepínanie na hlasový hovor 23 volanie 23 Vlastné tlačidlo 14 volanie 21 Vyhľadávanie 47 vyhľadávanie hudby 28 vyrovnávacia pamäť 44

#### W

webové denníky 43 webové pripojenie 42

#### Ζ

zablokovanie na diaľku 18 zákaznícky servis 20 zapnutie a vypnutie prístroja 11 zdieľanie online 45 zdieľanie on-line aktivácia služieb 45 predplatenie 45 vytváranie príspevkov 45 zdieľanie videoklipov 27 zdieľanie živého videoprenosu 27 zdroje, spravodajské 43 zobrazenie menu 17 zvukové správy 35